# intenza

UŽIVATELSKÝ MANUÁL – CZ IN … Běžecký pás Intenza 550 Ti IN … Běžecký pás Intenza 550 Te

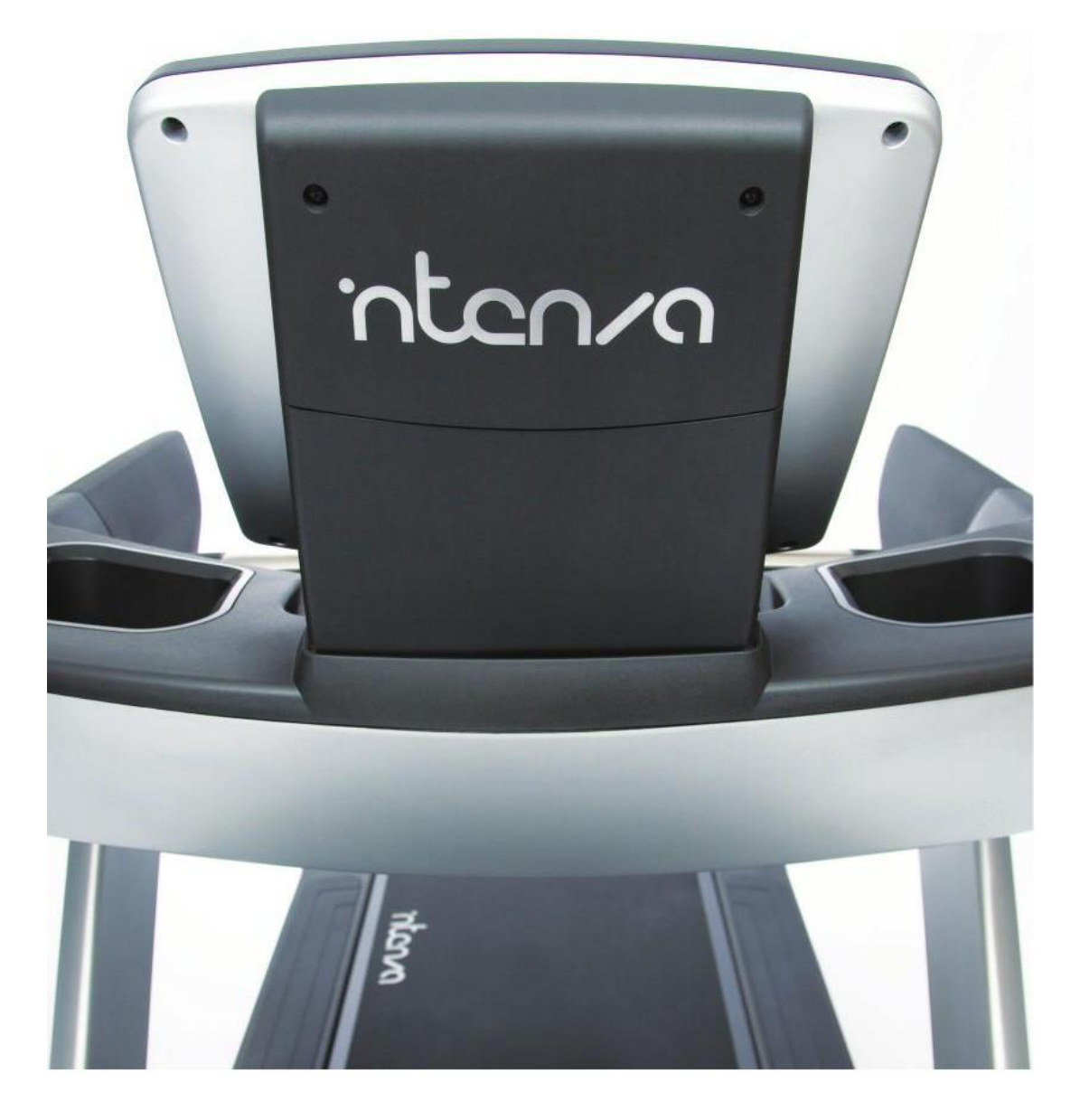

Děkujeme Vám za zakoupení výrobku Intenza. Před zahájením montáže a prvním použitím přístroje si pozorně přečtěte všechny pokyny, abyste byli schopni bezpečně a správně používat tento přístroj a využívat všech jeho funkcí. Následující informace slouží jako návod k rychlému sestavení a správnému cvičení na trenažéru. Přejeme Vám, abyste dosáhli s tímto přístrojem požadovaných výsledků.

Běžecký pás řady Intenza 550 prošel testováním a je v souladu s podmínkami pro přidělení certifikátu třídy A (digitální přístroj) a certifikátu třídy S (pro komerční využití). Běžecké pásy řady Intenza 550Ti a 550Te jsou navrženy tak, aby se snadno ovládaly, byly pohodlné, bezpečné, a motivovaly Vás ke zdravému životnímu stylu.

#### POZOR

Jakékoliv změny nebo úpravy prováděné na přístroji se považují za porušení záručních podmínek.

# OBSAH

| 1. DŮ  | LEŽITÁ BEZPEČNOSTNÍ UPOZORNĚNÍ                          | 5  |
|--------|---------------------------------------------------------|----|
| 2. MO  | NTÁŽ                                                    | 6  |
| 2.1    | Montáž modelu 550Ti                                     | 7  |
| 2.2    | Montáž modelu 550Te                                     |    |
| 3. SEÌ | ξίΖΕΝÍ                                                  |    |
| 3.1    | Elektrické požadavky                                    |    |
| 3.2    | Stabilizace přístrojů Intenza 550Ti a 550Te             |    |
| 3.3    | Kontrola pásu                                           |    |
| 3.4    | Hlavní síťový vypínač                                   |    |
| 4 OV   | LÁDÁNÍ BĚŽECKÉHO PÁSU ŘADY INTENZA 550Ti A 550Te        |    |
| 4.1    | Displej ovládacího panelu modelu Intenza 550Ti          |    |
| 4.2    | Dotykový displej ovládacího panelu modelu Intenza 550Te |    |
| 4.3    | Přehrávání multimediálních souborů                      |    |
| 4.4    | Hlavní ovládací tlačítka                                |    |
| 4.5    | Jak účinně cvičit vlastním tempem                       |    |
| 4.6    | Přizpůsobení cvičebního programu                        |    |
| 4.7    | Uložení cvičebního profilu                              |    |
| 4.8    | Jak vyhodnocovat své cvičební záznamy                   |    |
| 4.8.   | 1 Custom (Uživatelský)                                  |    |
| 4.8.   | 2 Fitness (Tělesná kondice)                             |    |
| 4.8.   | 3 Workout Data (Všechny cvičební údaje)                 |    |
| 4.9    | Nastavení přístroje řady 550Ti                          |    |
| 4.10   | Nastavení přístroje řady 550Te                          |    |
| 5. CV  | IČEBNÍ PROGRAMY                                         |    |
| 5.1    | QUICK START (RYCHLÝ START)                              |    |
| 5.2    | PRESET PROGRAM (PŘEDNASTAVENÉ PROGRAMY)                 |    |
| 5.3    | TARGET PROGRAM (PROGRAM S PŘEDEM STANOVENÝM CÍLEM)      |    |
| 5.4    | HRC PROGRAMS (PRO KONTROLU TEPOVÉ FREKVENCE)            | 30 |
| 5.5    | CUSTOM PROGRAM (UŽIVATELSKÝ PROGRAM)                    |    |
| 5.6    | RACE PROGRAM (ZÁVOD)                                    | 33 |
| 5.7    | FITNESS TEST (VYHODNOCENÍ TĚLESNÉ KONDICE)              |    |
| 6. ÚD  | RŽВА                                                    |    |
| 6.1    | Preventivní opatření                                    |    |
| 6.2    | Centrování běžeckého pásu                               |    |
| 6.3    | Napnutí běžeckého pásu                                  |    |
| 6.4    | Automatická diagnostika                                 |    |
| 7. ŘES | ŠENÍ PROBLÉMŮ                                           |    |

| 7.1   | Kdy vyhledat odbornou pomoc      |  |
|-------|----------------------------------|--|
| 7.2   | Chybová hlášení                  |  |
| 7.3   | K čemu slouží bezpečnostní klíč  |  |
| 8. M  | ODEL 550Ti: SCHÉMA A SEZNAM DÍLŮ |  |
| 9. M  | ODEL 550Te: SCHÉMA A SEZNAM DÍLŮ |  |
| ZÁRUČ | ČNÍ PODMÍNKY, REKLAMACE          |  |
|       |                                  |  |

# 1. DŮLEŽITÁ BEZPEČNOSTNÍ UPOZORNĚNÍ

#### Varování

- Běžecké pásy řady Intenza 550Ti a 550Te jsou navrženy ke kardiovaskulárnímu tréninku v komerčním prostředí (např. posilovnách).
- Nesprávně vedený nebo nadměrný trénink na tomto přístroji může vést k poškození zdraví. Před zahájením jakéhokoliv cvičebního programu se poraďte se svým lékařem.
- Měření tepové frekvence může být lehce nepřesné. Nadměrné cvičení může vést k vážnému poškození zdraví či smrti. Pokud se Vám udělá nevolno, přestaňte okamžitě cvičit.

#### Bezpečnostní opatření

- Nikdy nenechávejte děti v blízkosti přístroje bez dozoru.
- Přístroj skládejte a používejte pouze na pevném a rovném povrchu.
- Za trenažérem zajistěte volný prostor o velikosti alespoň 2000mm x 1000mm (6'5'' x 3'') bez jakýchkoliv překážek (včetně zdí, nábytku či jiného vybavení).
- Umístěte trenažér v dostatečné vzdálenosti od zdrojů tepla (radiátorů, ohřívačů vzduchu, kamen, vařičů atd.). Nevystavujte přístroj extrémním změnám teploty.
- Přístroj není určen k venkovnímu použití. Neumisť ujte jej do blízkosti bazénů a vodních ploch.
- Přístroj nevystavujte vlhkému prostředí. Na povrch přístroje ani dovnitř se nesmí dostat žádná tekutina, může dojít k zasažení elektrickým proudem nebo poškození přístroje.
- Nikdy nenechávejte přístroj bez dozoru, je-li připojen ke zdroji elektrické energie. Odpojte přístroj od zdroje, nebude-li se delší dobu používat.
- Nedávejte žádné předměty (ani ruce či chodidla) do otvorů v přístroji ani pod něj.
- Nepokoušejte se sundat hlavní kryt nebo jakkoliv přístroj upravovat. Servis by měl provádět pouze autorizovaný servisní technik.
- Necvičte naboso. Ke cvičení používejte obuv s gumovou či protiskluzovou podrážkou. Nepoužívejte boty s podpatky, koženými podrážkami či kolíky (kopačky). Před zahájením cvičení zkontrolujte, že v podrážkách obuvi nejsou žádné kamínky či štěrk.
- Přístroj používejte pouze tehdy, je-li plně funkční a všechny díly zcela v pořádku.

# 2. MONTÁŽ

# SEZNÁM DÍLŮ PRO MODEL 550Ti

Vybalte z krabice a polystyrenových vycpávek všechny díly. Před zahájením montáže zkontrolujte, zda byly dodány všechny díly a potřebný spojovací materiál. Připravte si 6mm imbusový klíč, kterým se provádí montáž běžeckého pásu.

| Označení | Název dílu                                       | Obrázek      | Počet kusů |
|----------|--------------------------------------------------|--------------|------------|
| 1        | Ovládací panel s<br>displejem LCD                |              | 1          |
| 2        | Přední panel s madly                             |              | 1          |
| 3        | Pravý sloupek pro<br>upevnění hlavního<br>panelu | 0            | 1          |
| 4        | Levý sloupek pro<br>upevnění hlavního<br>panelu  |              | 1          |
| 5        | Plochá podložka (bílá)                           |              | 14         |
| 6        | Hvězdicová podložka                              | $\mathbf{O}$ | 14         |
| 7        | Plochá podložka (černá)                          | 0            | 2          |
| 8        | Šroub s vypouklou<br>hlavou M8x15L (bílý)        |              | 14         |
| 9        | Šroub M8x95L (černý)                             |              | 2          |

# 2.1 Montáž modelu 550Ti

#### KROK 1: Nasazení levého sloupku a zapojení konektorů

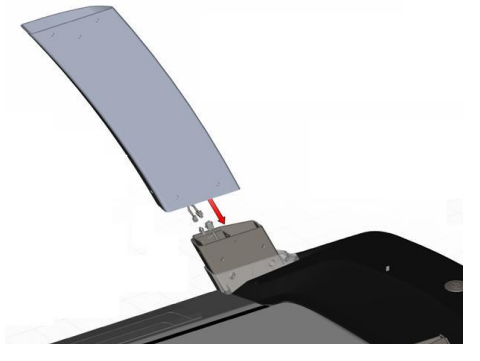

# POZNÁMKA

Než přejdete k dalšímu kroku, ujistěte se, že jsou oba konektory na spodní straně levého sloupku řádně připojeny ke konektorům vycházejícím z rámu.

## KROK 2: Upevnění levého sloupku

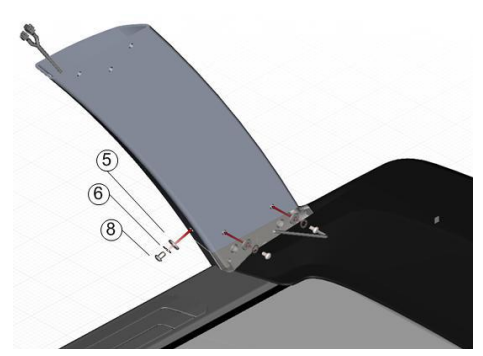

#### Nářadí:

| 5 | Plochá podložka (bílá)          | 0 |
|---|---------------------------------|---|
| 6 | Hvězdicová podložka             | 0 |
| 8 | Šroub s vypouklou hlavou M8x15L |   |
|   | Imbusový klíč – 6mm             |   |

KROK 3: Montáž pravého sloupku

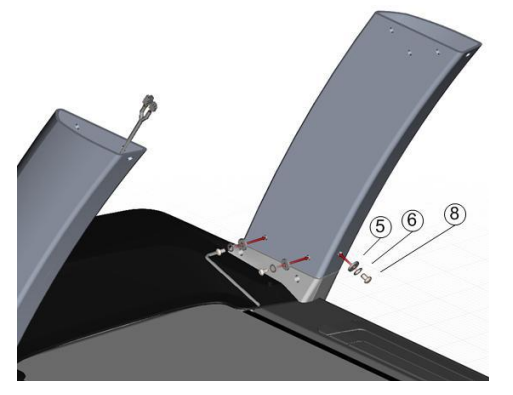

#### Nářadí:

| 5 | Plochá podložka (bílá)          | 0 |
|---|---------------------------------|---|
| 6 | Hvězdicová podložka             | 0 |
| 8 | Šroub s vypouklou hlavou M8x15L |   |
|   | Imbusový klíč – 6mm             |   |

# KROK 4: Montáž předního panelu s madly – propojení konektorů

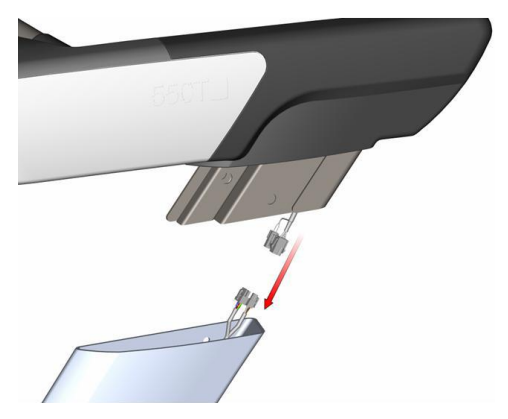

# POZNÁMKA

Než přejdete k dalšímu kroku, ujistěte se, že jsou oba konektory vycházející z panelu řádně propojeny s konektory vycházejícími z levého sloupku.

KROK 5: Montáž předního panelu s madly – nasazení na sloupky

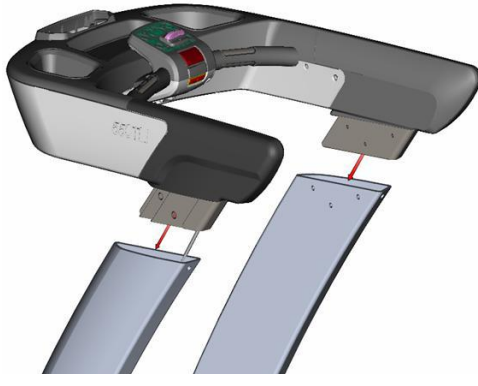

# POZNÁMKA

Přebytečnou kabeláž vložte do levého sloupku.

# KROK 6: Montáž předního panelu s madly – fixace panelu na levé straně

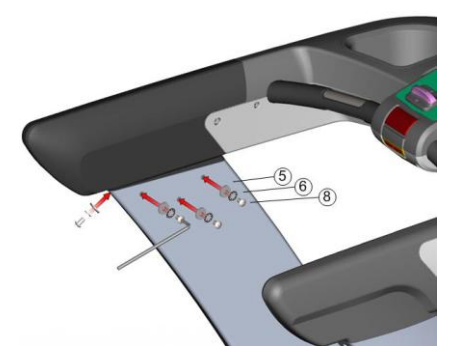

#### Nářadí:

| 5 | Plochá podložka (bílá)          | 0 |
|---|---------------------------------|---|
| 6 | Hvězdicová podložka             | 0 |
| 8 | Šroub s vypouklou hlavou M8x15L |   |
|   | Imbusový klíč – 6mm             |   |

# KROK 6: Montáž předního panelu s madly – fixace panelu na pravé straně

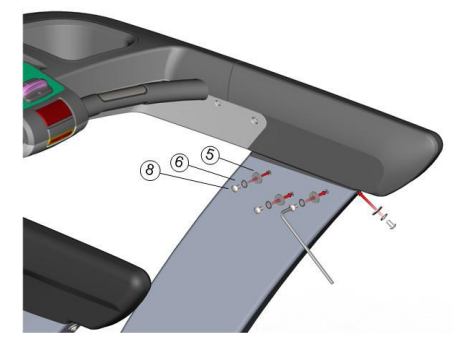

Nářadí:

| 5 | Plochá podložka (bílá)          | 0            |
|---|---------------------------------|--------------|
| 6 | Hvězdicová podložka             | $\mathbf{O}$ |
| 8 | Šroub s vypouklou hlavou M8x15L |              |
|   | Imbusový klíč – 6mm             |              |

#### KROK 8: Montáž ovládacího panelu 550Ti – propojení konektorů

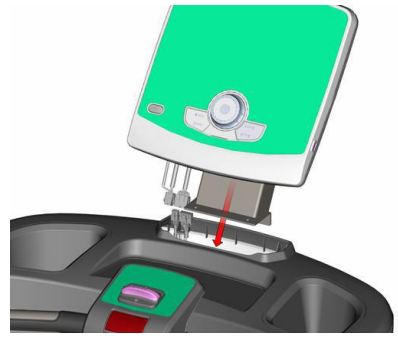

# POZNÁMKA

Než přejdete k dalšímu kroku, ujistěte se, že jsou oba konektory vycházející z ovládacího panelu řádně zapojeny.

# KROK 9: Montáž ovládacího panelu 550Ti – fixace

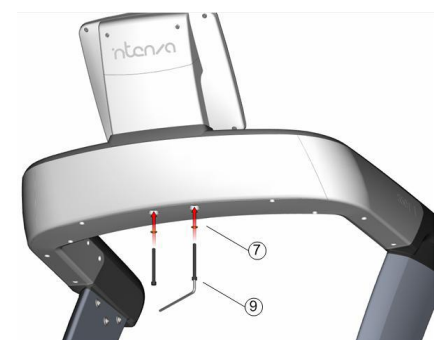

Nářadí:

| 7 | Plochá podložka (černá) | 0 |
|---|-------------------------|---|
| 9 | M8x95L (černý)          |   |
|   | Imbusový klíč – 6mm     |   |

#### Tímto je montáž dokončena.

# SEZNÁM DÍLŮ PRO MODEL 550Te

Vybalte z krabice a polystyrenových vycpávek všechny díly. Před zahájením montáže zkontrolujte, zda byly dodány všechny díly a potřebný spojovací materiál. Připravte si 6mm imbusový klíč, kterým se provádí montáž běžeckého pásu.

| Označení | Název dílu                                       | Obrázek      | Počet kusů |
|----------|--------------------------------------------------|--------------|------------|
| 1        | Ovládací panel<br>s dotykovým displejem<br>LCD   |              | 1          |
| 2        | Přední panel s madly                             |              | 1          |
| 3        | Pravý sloupek pro<br>upevnění hlavního<br>panelu | 0            | 1          |
| 4        | Levý sloupek pro<br>upevnění hlavního<br>panelu  |              | 1          |
| 5        | Plochá podložka (bílá)                           |              | 14         |
| 6        | Hvězdicová podložka                              | $\mathbf{O}$ | 14         |
| 7        | Plochá podložka (černá)                          | 0            | 2          |
| 8        | Šroub s vypouklou<br>hlavou M8x15L (bílý)        |              | 14         |
| 9        | Šroub M8x95L (eerný)                             |              | 2          |

# 2.2 Montáž modelu 550Te

#### KROK 1: Zapojení konektorů a nasazení levého sloupku

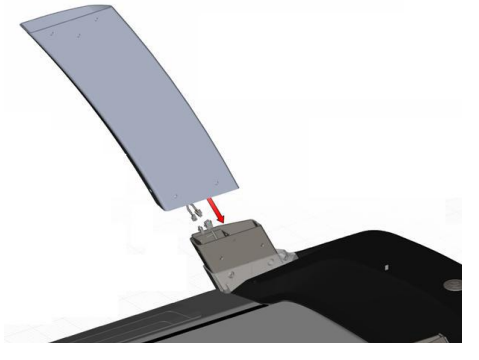

# POZNÁMKA

Než přejdete k dalšímu kroku, ujistěte se, že jsou oba konektory na spodní straně levého sloupku řádně připojeny ke konektorům vycházejícím z rámu.

## KROK 2: Upevnění levého sloupku

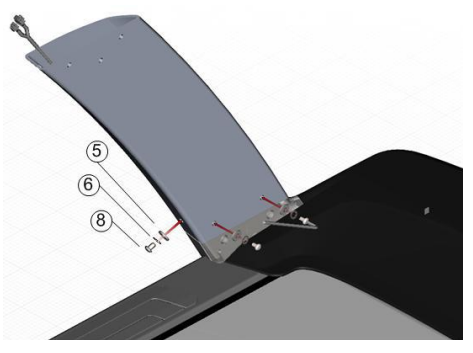

Nářadí:

3

| 5 | Plochá podložka (bílá)          | 0 |
|---|---------------------------------|---|
| 6 | Hvězdicová podložka             | 0 |
| 8 | Šroub s vypouklou hlavou M8x15L |   |
|   | Imbusový klíč – 6mm             |   |

KROK 3: Prostrčení kabelu TV pravým sloupkem a nasazení pravého sloupku na rám

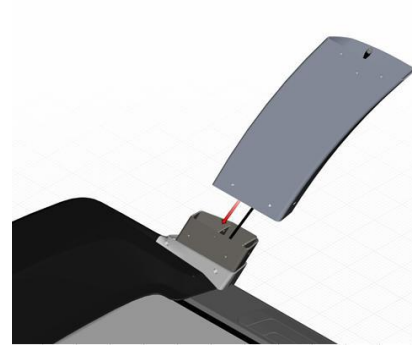

# POZNÁMKA

Prostrčte TV kabel sloupkem a dávejte pozor, aby při následující montáži kabel do sloupku nezapadl.

# KROK 4: Fixace pravého sloupku

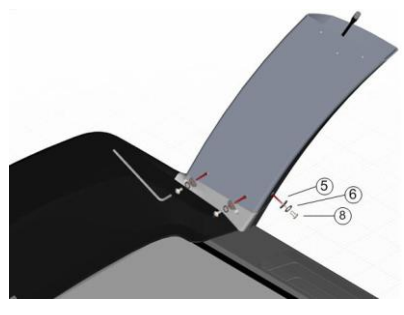

# Nářadí:

| 5 | Plochá podložka (bílá)          | 0 |
|---|---------------------------------|---|
| 6 | Hvězdicová podložka             | 0 |
| 8 | Šroub s vypouklou hlavou M8x15L |   |
|   | Imbusový klíč – 6mm             |   |

# KROK 5: Montáž předního panelu s madly – propojení konektorů

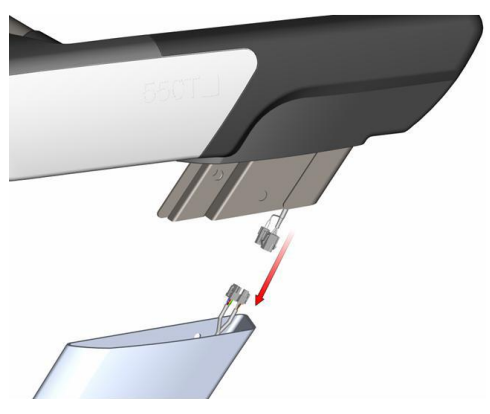

POZNÁMKA

Než přejdete k dalšímu kroku, ujistěte se, že jsou oba konektory vycházející z panelu řádně propojeny s konektory vycházejícími z levého sloupku.

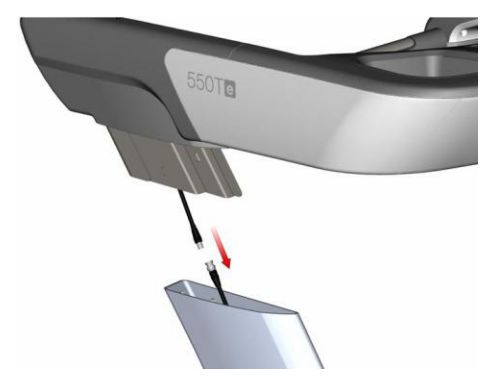

KROK 6: Montáž předního panelu s madly – propojení kabelu TV

#### POZNÁMKA

Než přejdete k dalšímu kroku, ujistěte se, že je elektrický TV kabel řádně propojen.

#### KROK 7: Montáž předního panelu s madly – zajištění TV kabelu

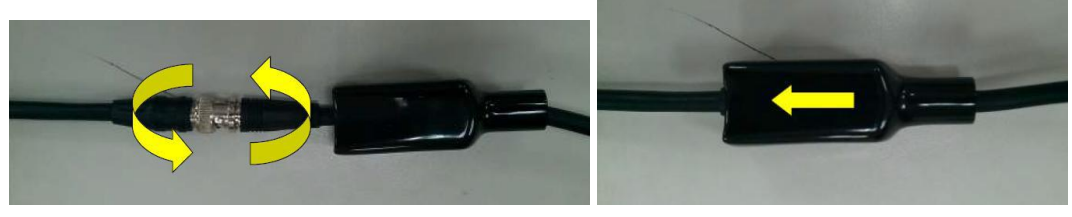

# POZNÁMKA

Při propojování kabelu nezapomeňte k sobě konektory přišroubovat. Poté na ně nasuňte pouzdro.

KROK 8: Montáž předního panelu s madly – nasazení na sloupky

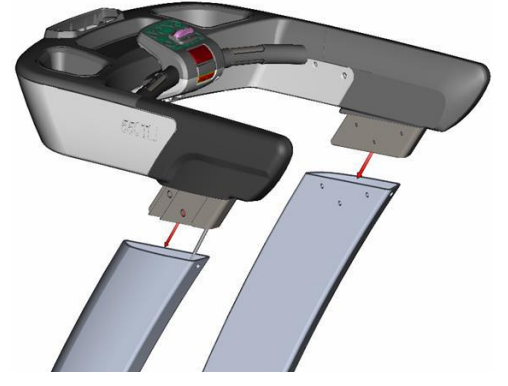

#### POZNÁMKA

Přebytečnou kabeláž vložte do pravého a levého sloupku.

KROK 9: Montáž předního panelu s madly – fixace panelu na levé straně

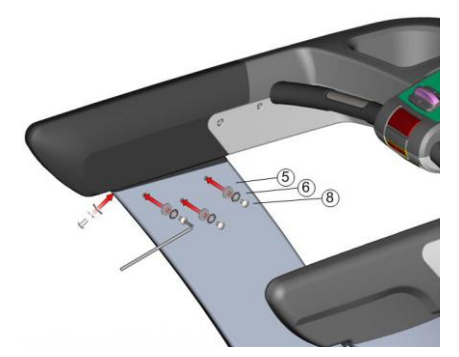

# Nářadí:

| 5 | Plochá podložka (bílá)          | 0            |
|---|---------------------------------|--------------|
| 6 | Hvězdicová podložka             | $\mathbf{O}$ |
| 8 | Šroub s vypouklou hlavou M8x15L |              |
|   | Imbusový klíč – 6mm             |              |

# KROK 10: Montáž předního panelu s madly – fixace panelu na pravé straně

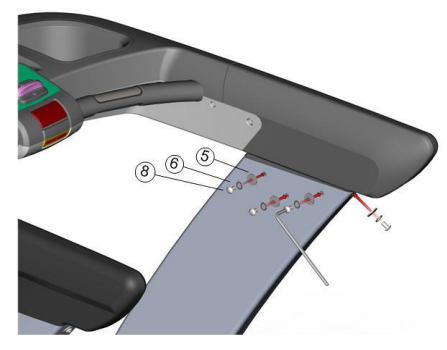

Nářadí:

| 5 | Plochá podložka (bílá)          | 0 |
|---|---------------------------------|---|
| 6 | Hvězdicová podložka             | 0 |
| 8 | Šroub s vypouklou hlavou M8x15L |   |
|   | Imbusový klíč – 6mm             |   |

# KROK 11: Montáž ovládacího panelu s dotykovým displejem 550Te – propojení konektorů

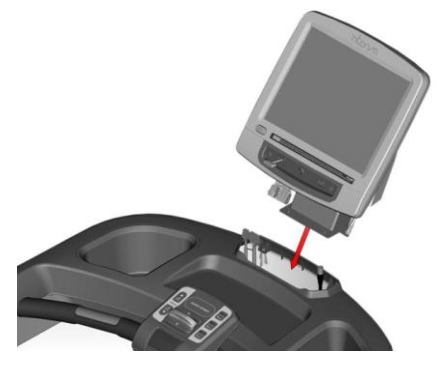

POZNÁMKA

- 1. Než přejdete k dalšímu kroku, ujistěte se, že jsou řádně propojeny všechny konektory (včetně TV kabelu).
- 2. Při propojování TV kabelu nezapomeňte konektory zašroubovat a vložit je do krycího pouzdra (viz KROK 7).

# KROK 12: Montáž ovládacího panelu s dotykovým displejem 550Te – fixace

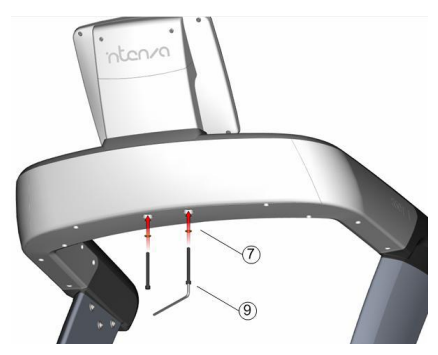

Nářadí:

| 7 | Plochá podložka (černá) | 0 |
|---|-------------------------|---|
| 9 | M8x95L (černý)          |   |
|   | Imbusový klíč – 6mm     |   |

Tímto je montáž dokončena.

# 3. SEŘÍZENÍ

# 3.1 Elektrické požadavky

Níže je uvedena proudová zatížitelnost modelů Intenza 550Ti a 550Te na základě napájecího napětí. Před umístěním a zapojením do elektrické sítě se ujistěte, že síťové napětí odpovídá požadavkům modelů Intenza 550Ti a 550Te.

| Napájecí napětí (VAC) | Frekvence (Hz) | Maximální proud (Amp) | Spotřeba energie (kW) |
|-----------------------|----------------|-----------------------|-----------------------|
| 220-240               | 50/60          | 8,7                   | 2                     |

# 3.2 Stabilizace přístrojů Intenza 550Ti a 550Te

Po umístění stroje na místo používání zkontrolujte jeho stabilitu. Jestliže se přístroj lehce kýve nebo není zcela stabilní, podívejte se, která z nožek nestojí na zemi. Pro stabilizaci šroubujte nožkou A nebo B, dokud nebude stát pevně na zemi oběma nožkami. Pro správné používání je nesmírně důležité správně nastavit stavěcí nožky.

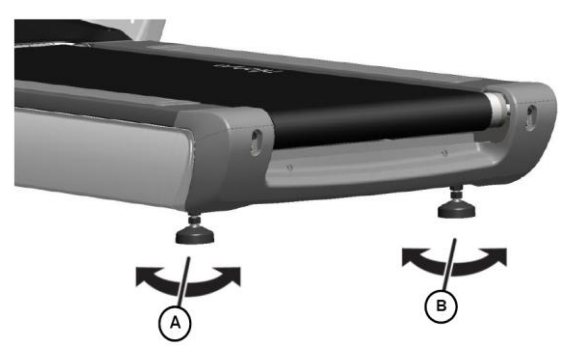

# 3.3 Kontrola pásu

Po sestavení stroje Intenza 550Ti a 550Te a seřízení stavěcích nožek je třeba zkontrolovat chod pásu. Nejdříve se ujistěte, že je napájecí kabel zapojený do vhodné zásuvky. Poté přístroj zapněte a postavte se na postranní ližiny. Pro spuštění pásu stiskněte tlačítko 4mph. Jestliže se pás nepohybuje ve středu běžecké desky, řiďte se pokyny v kapitole 6.2 "Centrování běžeckého pásu".

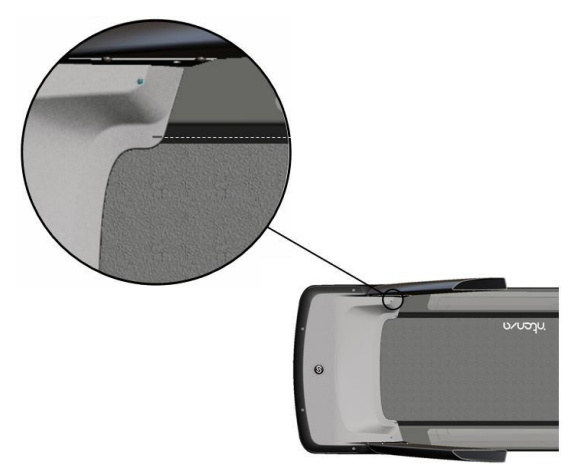

# 3.4 Hlavní síťový vypínač

U modelů 550Ti a 550Te je vypínač umístěn na přední straně rámu. Vypínač lze přepnout do 2 pozic: "I" znamená ON (zapnuto) a "O" OFF (vypnuto).

# 4 OVLÁDÁNÍ BĚŽECKÉHO PÁSU ŘADY INTENZA 550Ti A 550Te

Ovládání trenažéru série Intenza 550 je velice jednoduché. Stejně jednoduché je celkové ovládání počítače a nastavení vlastního cvičebního programu. V této kapitole jsou popsány všechny funkce počítače a dozvíte se, jak na běžeckém pásu Intenza 550Ti či 550Te cvičit co nejefektivněji.

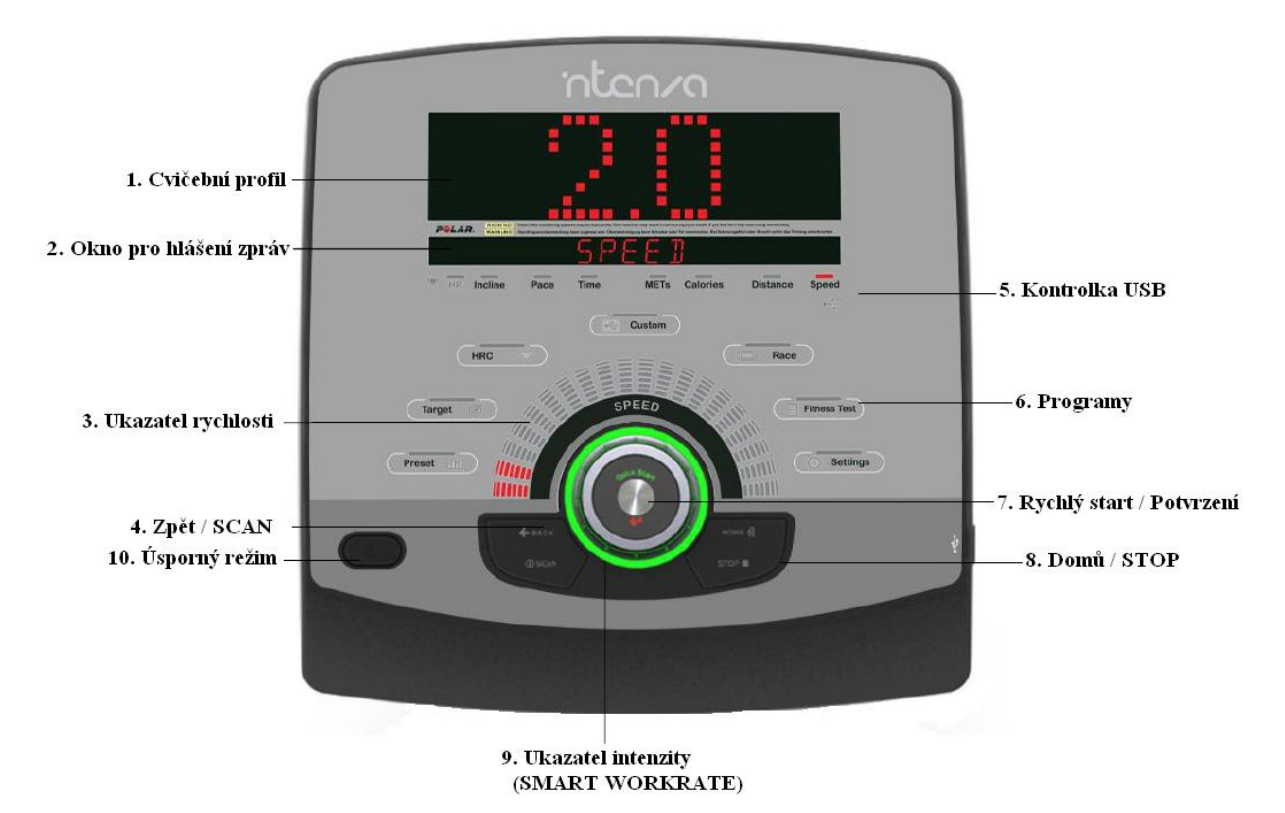

# 4.1 Displej ovládacího panelu modelu Intenza 550Ti

1. Profilové okno: okno se skládá ze světelných sloupečků, pomocí kterých se nastavuje cvičební profil.

2. Okno pro hlášení zpráv:

V režimu pro nastavení programů se v tomto okně zobrazují ovládací pokyny.

Během šlapání se budou zobrazovat níže uvedené cvičební údaje.

- HR (tepová frekvence): puls bude měřen, jestliže si uživatel nasadí hrudní pás Polar® nebo se bude držet snímačů na madlech.
- Incline (zdvih): sklon pásu v %
- Pace (tempo): jak rychle jste schopni urazit určitou vzdálenost.
- Time (čas): měření času po zahájení cvičení
- MET (metabolický ekvivalent): vyjadřuje vztah mezi metabolickým výdejem při cvičení a metabolickým výdeje, když je organismus v klidu.
- Calories (kalorie): množství kalorií spotřebovaných během cvičení
- Distance (vzdálenost): celkový počet mílí či kilometrů dosažených při cvičení.
- Speed (rychlost): aktuální rychlost běhu v mílích/kilometrech za hodinu.
- Stupnice rychlosti: U modelu 550Ti lze rychlost zvýšit/snížit v rozsahu 0.8km/h -20km/h, u modelu 550Te lze rychlost nastavit v rozsahu 0.8km/h 25km/h. Jednotkou přičítání/odečítání je 0.1km/h. Rychlost lze při cvičení změnit pomocí páčky na panelu s ovládacími tlačítky (viz kapitola 4.4 "Hlavní ovládací tlačítka").

4. Tlačítko ZPĚT a ÛSCAN:

| ł    | V režimu pro nastavení programu slouží toto tlačítko pro návrat k předchozí položce.                                                                                                    |
|------|----------------------------------------------------------------------------------------------------|
| ZPĚT | Při zadávání jména uživatele slouží toto tlačítko pro opravu špatného zadání.                                                                                                    |
| SCAN | Během cvičení se bude automaticky střídat zobrazení jednotlivých cvičebních<br>parametrů.<br>Stiskněte tlačítko SCAN pro zvolení tohoto režimu a automatické přepínání cvičebních<br>údajů. |

- 5. Ikona USB: Tento ukazatel se rozsvítí, když ovládací panel rozpozná zařízení USB.
- 6. Programy: Viz kapitola 5 "Cvičební programy".
- 7. Tlačítko Quick start a Enter:

| QUICK START    | Stiskněte toto tlačítko pro zahájení cvičení bez předchozího zvolení programu.               |
|----------------|----------------------------------------------------------------------------------------------|
| (RYCHLÝ START) | Výchozí rychlost je 0.8km/h a sklon 0%.                                                      |
| <b>ENTER</b>   | V režimu pro nastavení programu slouží toto tlačítko k potvrzení výběru a nastavené hodnoty. |

#### 8. Tlačítko Home a Stop:

| enne nome a stop. |                                                                                                    |
|-------------------|----------------------------------------------------------------------------------------------------|
| $\bigtriangleup$  | V případě potřeby stiskněte toto tlačítko pro návrat k úvodnímu zobrazení.                                                                                                    |
|                   | Během ukládání informací slouží tlačítko k potvrzení. (Viz kapitola 5                                                                                                    |
| HOME (DOMŮ)       | "Cvičební programy")                                                                                                    |
| STOP              | Toto tlačítko lze použít pouze po zvolení a spuštění některého cvičebního programu. Stiskněte tlačítko STOP po skončení programu, když se v okně pro zobrazení zpráv zobrazí informace o cvičení. Pro okamžitý odchod z cvičebního programu stiskněte tlačítko STOP dvakrát. |

- 9. Chytrý ukazatel intenzity cvičení (SMART WORKRATE): obvodové osvětlení regulačního kolečka sloužící pro znázornění intenzity cvičení. (Viz kapitola 4.5 "Jak účinně cvičit vlastním tempem")
- 10. Spořič elektrické energie: Úsporný režim slouží ke snížení přísunu elektrické energie ze sítě, není-li přístroj Intenza 550Ti zrovna používán. Pro přechod do úsporného režimu stiskněte po skončení cvičení toto tlačítko. Stejným tlačítkem lze panel Intenza 550Ti opět zapnout.

# 4.2 Dotykový displej ovládacího panelu modelu Intenza 550Te

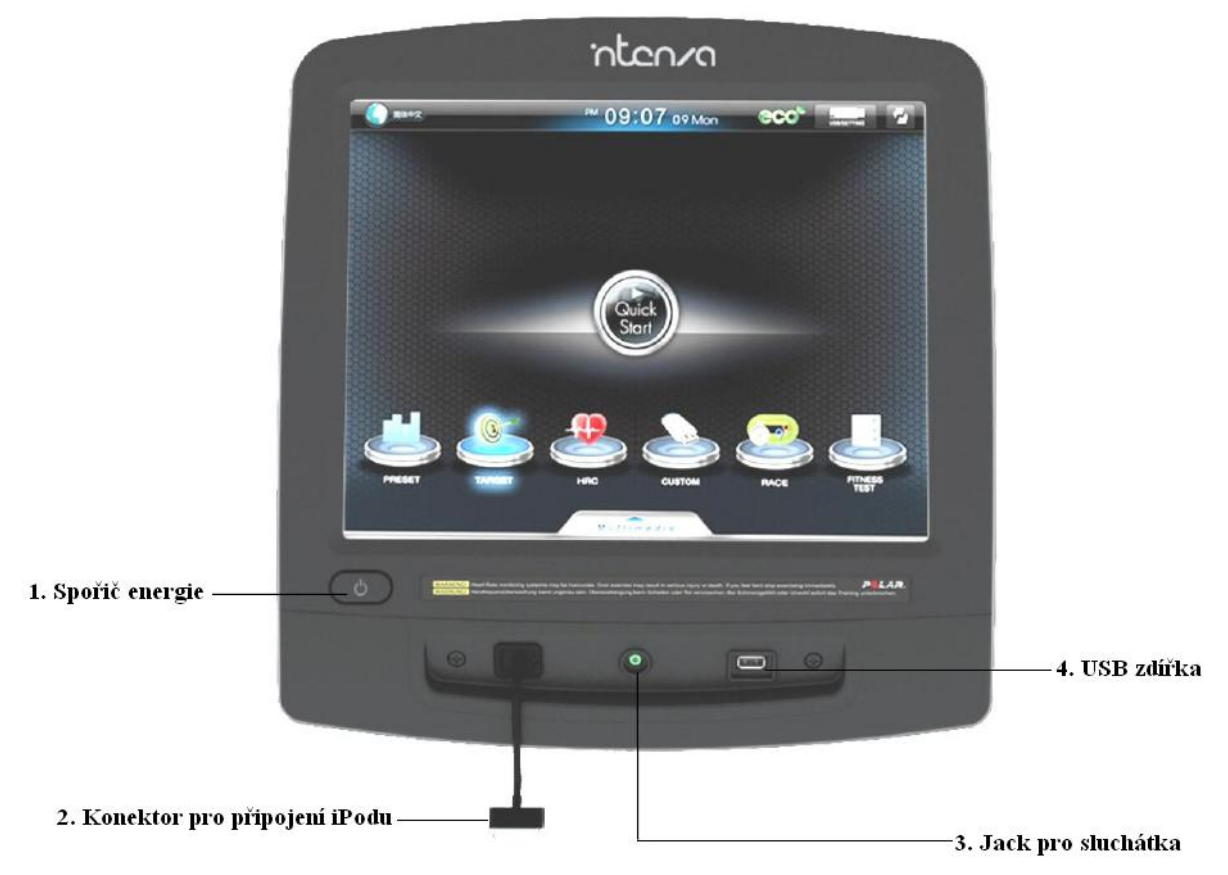

- 1. Spořič obrazovky On/Off (Vypnuto/Zapnuto): Úsporný režim slouží k minimalizaci spotřeby elektrické energie, pokud na trenažéru zrovna nikdo necvičí. Po ukončení cvičení stiskněte toto tlačítko pro vstup do úsporného režimu. Stejným tlačítkem lze také displej opět zapnout.
- 2. Konektor pro iPod: Umožňuje nabíjení iPodu a propojení s ovládacím panelem.
- 3. Zásuvka Jack: Umožňuje připojení sluchátek.
- 4. Zdířka USB: Umožňuje kopírování a čtení dat a přehrávání souborů ve formátu MP3.
- 5. Úvodní obrazovka:

| English<br>Jazyk             | Jednoduchá čínština, angličtina, španělština, němčina, japonština, korejština                                   |
|------------------------------|----------------------------------------------------------------------------------------------------|
| Eco                          | Funkce pro snížení přísunu elektrické energie ze sítě, není-li<br>běžecký pás zrovna používán.                  |
| USB/SETTING<br>Nastavení USB | Umožňuje měnit Vaše osobní informace, jméno, věk, váhu. (Viz<br>kapitola 4.10 "Nastavení přístroje řady 550Te") |
| Změna režimu                 | Umožňuje přepínání mezi režimem pro přehrávání multimediálních souborů a cvičebními programy.                   |

| Rychlý start                  | Slouží k okamžitému zahájení cvičení, aniž by uživatel prošel<br>jakýmkoliv nastavením.                                                                     |
|-------------------------------|----------------------------------------------------------------------------------------------------|
| PRESET TARGET HRO<br>Programy | Preset (Přednastavené) / Target (Cílové) / HRC (Kontrola tepové<br>frekvence) / Custom (Uživatelský) / Race (Závod) / Fitness test<br>(Vyhodnocení kondice) |
|                               | Užívatel si může vybírat mezi jednotlivými programy a jejich<br>nastavením. (Viz kapitola 5 "Cvičební programy")                                            |

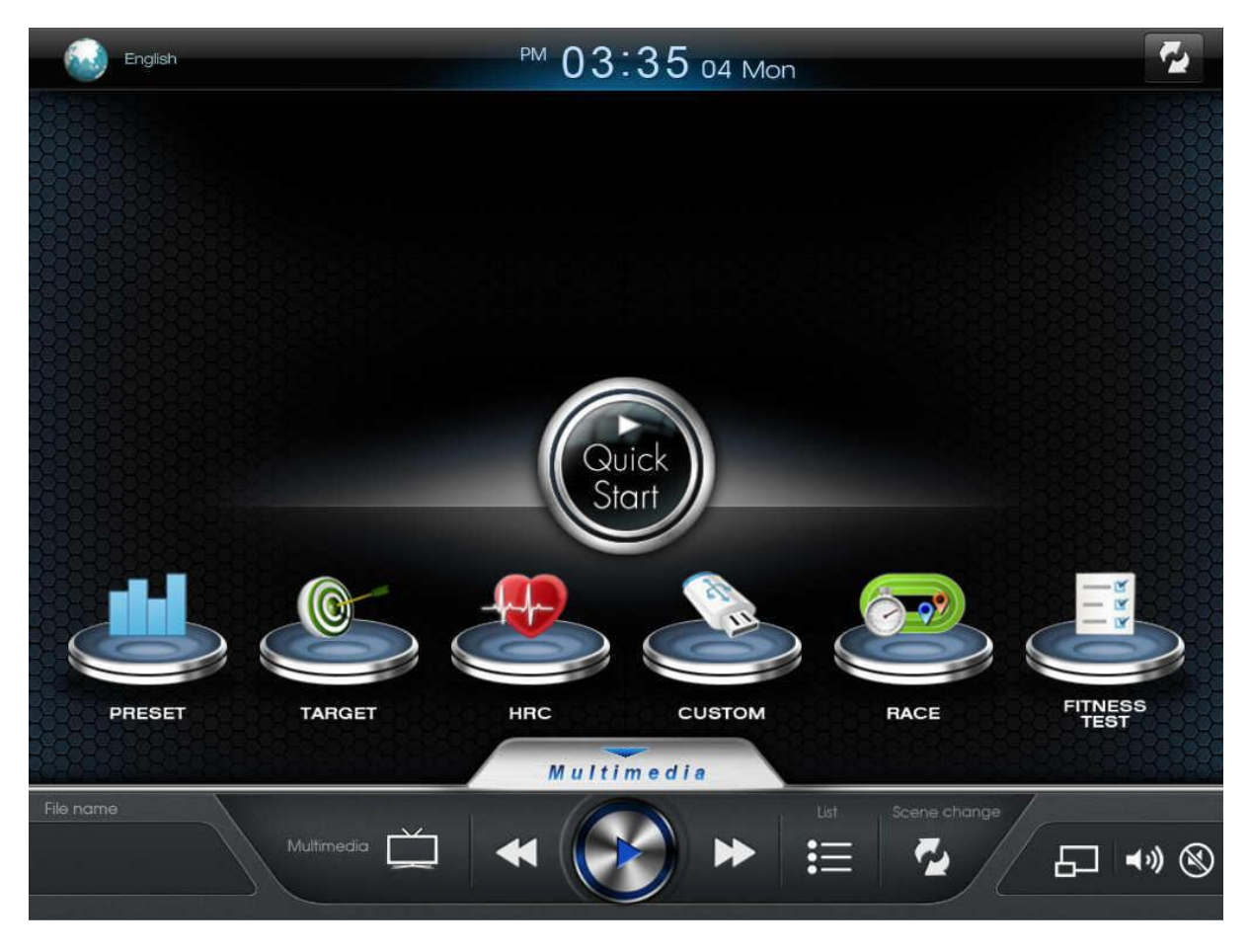

6. Nabídka pro správu multimediálních souborů.

| Předchozí          | V režimu přehrávání stiskněte toto tlačítko pro přechod k předchozímu audio/video souboru v seznamu. |
|--------------------|----------------------------------------------------------------------------------------------------|
| Přehrát/Pozastavit | Stisknutím tohoto tlačítka spustíte/pozastavíte přehrávání audio/video souboru.                      |
| *                  | V režimu přehrávání stiskněte toto tlačítko pro přechod k následujícímu                              |

| Další                      | audio/video souboru v seznamu.                                                                                                    |
|----------------------------|----------------------------------------------------------------------------------------------------|
| iPod – Audio/Video         | Umožňuje ovládání iPodu prostřednictvím displeje a přehrávání hudby/videa v iPodu.                                                     |
| USB – Audio/Video          | Umožňuje přehrávání hudby/videa z jednotky USB.                                                                                        |
| Seznam souborů             | Seznam souborů umístěných na iPodu, USB nebo nabídka TV.                                                                               |
| Změna režimu               | Umožňuje přepínání mezi režimem pro přehrávání multimediálních souborů a cvičebními programy.                                          |
| <b>↓</b> →》 ⓒ<br>Hlasitost | Klepnutím na tuto ikonu na displeji a pohybem nahoru/dolů zvýšíte/snížíte<br>stupeň hlasitostí. Stisknutím ikony "Mute" zvuk ztlumíte. |
| Zvětšení/Zmenšení          | Stisknutím tohoto tlačítka přiblížíte/oddálíte fotografii, video či film.                                                              |

## 4.3 Přehrávání multimediálních souborů

#### Jednotka USB

- 1. Zastrčte jednotku USB do zdířky.
- 2. V nabídce pro správu multimediálních souborů stiskněte ikonu pro vstup do nastavení USB.
- 3. Řiďte se pokyny na displeji.

#### iPod

- 1. Připojte Váš iPod k vestavěnému konektoru.
- 2. V nabídce pro správu multimediálních souborů stiskněte ikonu pro vstup do nastavení iPodu.
- 3. Řiď te se pokyny na displeji.

#### 4.4 Hlavní ovládací tlačítka

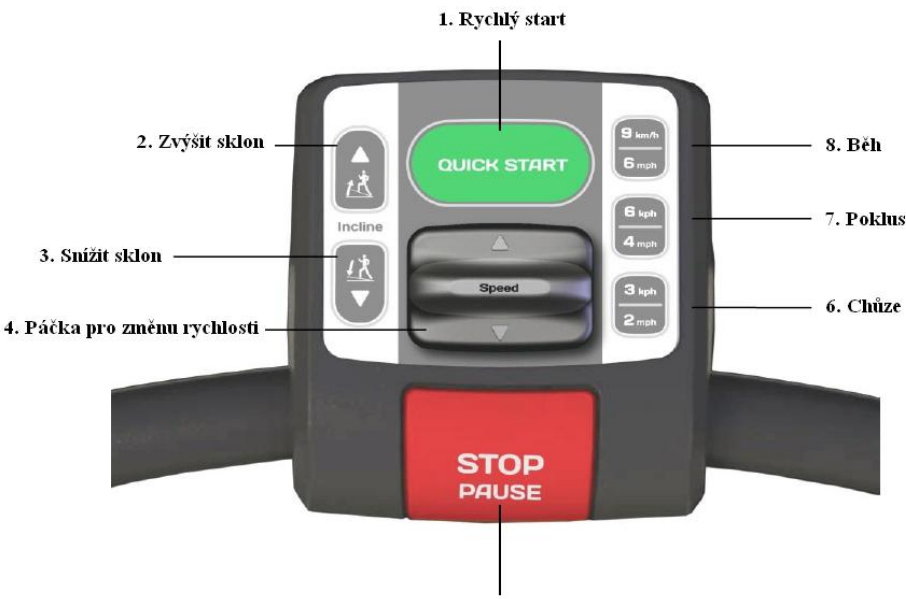

5. Zastavit / Pozastavit

- 1. QUICK START: Spustí se motor, pás se rozjede rychlostí 0.8km/h, počáteční sklon je 0%.
- 2. Tlačítko pro zvýšení sklonu: Při každém stisknutí se zvýší sklon o 0,5%.
- 3. Tlačítko pro snížení sklonu: Při každém stisknutí se sníží sklon o 0,5%.
- 4. Páčka: U běžeckých pásů Intenza 550Ti a 550Te slouží tato páčka pro zvýšení/snížení rychlosti.
- 5. STOP/PAUSE: Pro přerušení cvičení stiskněte toto tlačítko jedenkrát. Pro zobrazení informací o cvičení a ukončení programu stiskněte toto tlačítko ještě jednou. Program se přeruší na 3 minuty začne se odpočítávat časový interval 3 minut. Odpočet se zahájí při stisknutí tlačítka STOP během cvičení. Jestliže po přerušení nezačnete opět cvičit, přepne se displej na úvodní stranu.
- 6. Tlačítko 2mph/3mph (Chůze): Tlačítko pro nastavení rychlosti pásu na 2mph/3mph (rychlost chůze). Toto tlačítko stiskněte během cvičen pro okamžitou změnu rychlosti na přednastavenou hodnotu 2mph/3mph.
- Tlačítko 4mph/6mph (Poklus): Tlačítko pro nastavení rychlosti pásu na 4mph/6mph (rychlost běžná při klusání). Toto tlačítko stiskněte během cvičení pro okamžitou změnu rychlosti na přednastavenou hodnotu 4mph/6mph.
- Tlačítko 6mph/9mph (Běh): Tlačítko pro nastavení rychlosti pásu na 6mph/9mph (rychlost běžná při běhu). Toto tlačítko stiskněte během cvičení pro okamžitou změnu rychlosti na přednastavenou hodnotu 6mph/9mph.

# 4.5 Jak účinně cvičit vlastním tempem

Díky systému Smart Workrate lze prostřednictvím zabarvení obvodového osvětlení regulačního kolečka sledovat intenzitu cvičení. Obvodové osvětlení na regulačním kolečku pomáhá uživateli optimalizovat podle tepové frekvence intenzitu cvičení tak, aby byly výsledky co nejlepší. Tento systém dále usnadňuje udržet tepovou frekvenci uživatele v cílové zóně. Systém Smart Workrate začne ukazovat tepovou frekvenci při uchopení snímačů na madlech nebo při nasazení bezdrátového hrudního pásu. Doporučujeme používání hrudního pásu. Během cvičení lze sledovat intenzitu cvičení prostřednictvím 4 níže uvedených barev osvětlení.

# Zelená – Dostatečná intenzita cvičení a tepová frekvence v rozmezí 55%-65% z maximální tepové frekvence

Trénink v této zóně podporuje vytrvalost a aerobní kapacitu. Toto jednoduché cvičení by mělo být vedeno do hodnoty 65% z maximální tepové frekvence. Výhodou cvičení v této zóně je, že dochází ke spalování tuku a ztrátě hmotnosti, ale zároveň se svaly mají možnost zásobit glykogenem po předchozích intenzivnějších trénincích.

#### Žlutá – Aerobní zóna – 65% až 75%

Trénink v této zóně povede ke zlepšení Vašeho kardiovaskulárního systému. Zlepší se schopnost Vašeho těla zásobovat a také odvádět z namáhaného svalstva kyslík a oxid uhličitý. Jakmile se zlepší a posílí Vaše tělesná kondice, můžete začít během víkendů prodlužovat tréninky v aerobní zóně do 75%, abyste dosáhli maximálních výsledků při spalování tuku a zlepšování aerobní kapacity.

#### Oranžová – Aerobní zóna – 75% až 85%

Trénink v této zóně podporuje tvorbu kyseliny mléčné. V této zóně lze stanovit Váš osobní anaerobní práh (AT) – někdy označovaný jako "bod zlomu" (POD). Při určité hodnotě tepové frekvence se množství tuků využívaných jako zdroj energie značně sníží a začne se využívat převážně glykogen uložený ve svalech.

Jedním z vedlejších produktů při spalování glykogenu je kyselina mléčná. Existuje hranice, kdy tělo přestane být schopno rychle odvádět kyselinu mléčnou z procvičovaných svalových partií. Tato hranice se označuje jako anaerobní práh (AT). Při správně vedeném tréninku je možno oddálit AT tím, že se prodlouží schopnost těla zpracovávat kyselinu mléčnou nebo tím, že se zvýší Vaše hodnota AT.

#### Červená – Extrémní zóna – 85% až 100%

Trénink v této zóně by měl trvat jen kratší časový interval. Pomůže Vám efektivně posílit Vaše "rychlá" fázická svalová vlákna a zvýší se Vaše rychlost. Pro efektivní cvičení v této zóně musí být Vaše tělesná kondice velice dobrá.

#### POZNÁMKA

Funkce pro měření tepové frekvence strojů řady Intenza 550Ti a 550Te slouží pouze jako cvičební pomůcka. Přesnost snímání Vaší tepové frekvence může ovlivnit celá řada faktorů. Hodnoty tepu naměřené prostřednictvím trenažérů Intenza by se neměly používat jako prostředek k vyhodnocení zdravotního stavu uživatele.

# 4.6 Přizpůsobení cvičebního programu

Cvičební program si můžete přizpůsobit prostřednictvím USB. Tato funkce rovněž poskytuje servisnímu technikovi přístup k záznamům o používání strojů Intenza 550Ti a 550Te, tudíž lze snadno najít případné problémy a aktualizovat verzi softwaru.

Cvičební údaje: Při cvičení na běžeckém pásu řady Intenza 550Ti a 550Te se budou měřit a zobrazovat následující cvičební parametry:

| HR                       | INCLINE   | PACE         | TIME       |
|--------------------------|-----------|--------------|------------|
| (Tepová frekvence)       | (Sklon)   | (Tempo)      | (Čas)      |
|                          |           |              |            |
| METs                     | CALORIES  | DISTANCE     | SPEED      |
| (Metabolický ekvivalent) | (Kalorie) | (Vzdálenost) | (Rychlost) |
|                          |           |              | -          |

Při cvičení se budou tyto hodnoty zaznamenávat každých pět vteřin, jestliže před zahájením tréninku připojíte jednotku USB. Cvičební údaje se uloží na USB do složky "TREAD" ve formátu .csv (lze otevřít v programu Excel). Po otevření souboru můžete sledovat Vaše cvičební výsledky a pokroky.

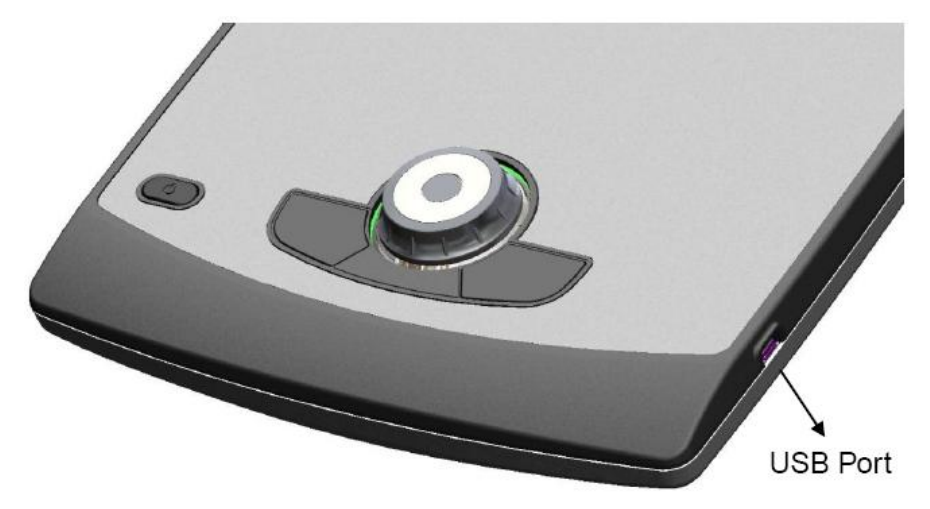

Port USB je umístěn ve spodní části na pravé straně ovládacího panelu. Pokud do zdířky zastrčíte jednotku USB, rozsvítí se na panelu ikona USB.

#### POZNÁMKA

Po vyjmutí USB nasaď te na port krytku.

# 4.7 Uložení cvičebního profilu

Pokud si přejete uložit svůj cvičební profil, vložte do portu jednotku USB.

- 1. Stiskněte opět STOP či ENTER pro odchod z režimu pro shrnutí tréninkových údajů a uložení cvičebního profilu.
- 2. Pomocí regulačního kolečka zvolte YES pro uložení nebo NO pro návrat a výběr potvrďte tlačítkem ENTER.
- 3. Regulačním kolečkem zvolte název a den (FILE (SUNDAY-SATURDAY)) a stiskněte ENTER pro potvrzení.
- 4. Ukládání je dokončeno, jakmile se na displeji zobrazí hlášení SAVING COMPLETED.

#### 4.8 Jak vyhodnocovat své cvičební záznamy

#### 4.8.1 Custom (Uživatelský)

Tato složka obsahuje sedm souborů – cvičební profily pojmenované podle dnů (DAYS).

Význam informací:

- 1. Hodnota A označuje délku cvičení.
- 2. Hodnoty B až AE označují rychlost během jednotlivých minut cvičení.
- 3. Zbývající hodnoty od AF označují sklon v % během jednotlivých minut cvičení.

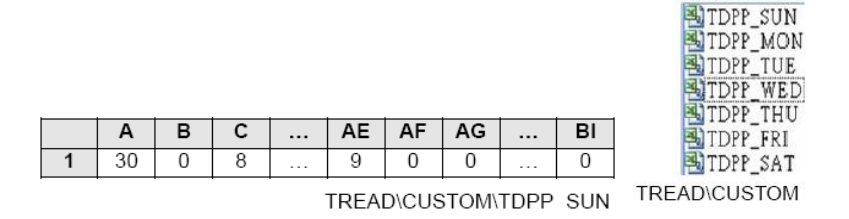

# 4.8.2 Fitness (Tělesná kondice)

Tato složka obsahuje soubor s výsledkem testu pro vyhodnocení tělesné kondice (Fitness Test). Zobrazená hodnota představuje výsledek, kterého jste dosáhli při testu kondice.

Maximálně může být v tomto souboru zaznamenáno 30 výsledků. (Viz kapitola 5.7 "Tabulka VO2 MAX")

Význam informací:

- 1. Soubor může obsahovat maximálně 30 různých výsledků měření, nejaktuálnější záznam se zobrazuje nejníže.
- 2. Záznam o výsledku testu v souboru na USB vynásobte číslem 0.1, aby se shodoval s výsledkem zobrazeným na ovládacím panelu. (Viz níže uvedený příklad)

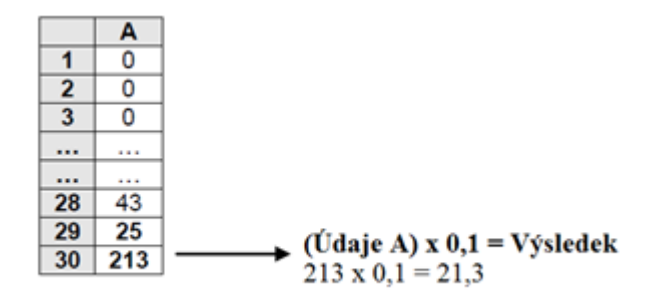

TREAD\FITNESS\TDFIT.CSV

# 4.8.3 Workout Data (Všechny cvičební údaje)

Tato složka obsahuje veškeré údaje o cvičení ze všech programů trenažéru řady 550Ti a 550Te. Záznam o cvičení se ukládá každých pět vteřin.

Význam informací:

- 1. Time (Čas): jednotkou je pět vteřin.
- 2. Calories (Kalorie): celkové množství kalorií spálených při cvičení.
- 3. Distance (Vzdálenost): celková vzdálenost překonaná při tréninku.

Cvičební záznamy uložené na USB musí být vynásobeny určitou hodnotou, aby se shodovaly údaji na displeji. Sklon, MET a rychlost se násobí číslem 0,1. Vzdálenost se násobí číslem 0.01. (Viz níže uvedená tabulka. Umístění: TREAD\WKODATA\TDWD0000.CSV)

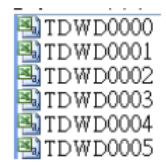

FREAD\WKO\_DATA

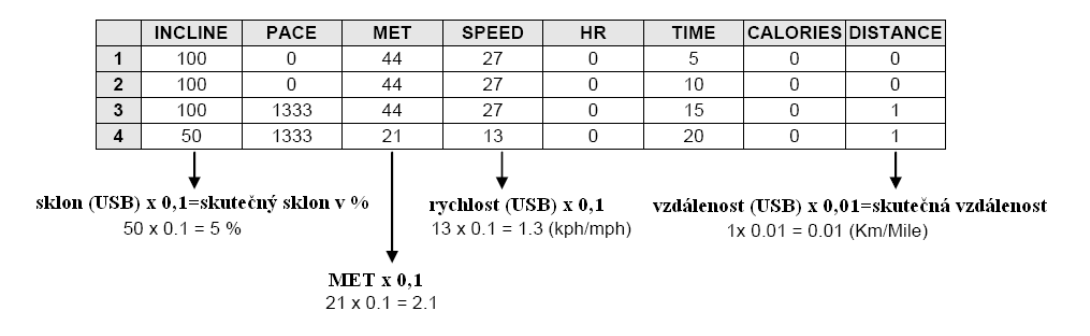

# 4.9 Nastavení přístroje řady 550Ti

Uživatel si může přizpůsobit své osobní nastavení prostřednictvím USB. Tato sympatická a užitečná funkce je k dispozici u těchto přístrojů řady Intenza: rotoped, recumbent, běžecký pás, eliptický trenažér atd. Vstoupit do programů a cvičit ovšem můžete i bez předchozího nastavení informací (jméno, věk, hmotnost). Po určitém čase používání strojů Intenza 550Ti si třeba budete přát změnit nějaké ze základních vlastností (např. jednotku vzdálenosti či zvuk). V režimu nastavení je rozpoznán také model řídící desky.

#### Změny v osobním nastavení se dělají prostřednictvím zařízení USB

- 1. Vložte jednotku USB do příslušného portu.
- 2. Zvolte jednotku (UNIT: km/mile) pomocí regulačního kolečka a stiskněte ENTER.
- 3. Zadejte svůj věk AGE pomocí regulačního kolečka a stiskněte ENTER.
- 4. Zadejte svou hmotnost (WEIGHT) pomocí regulačního kolečka a stiskněte ENTER.
- 5. Zapněte/vypněte zvuk (SOUND: ON/OFF) pomocí regulačního kolečka a stiskněte ENTER.
- 6. Pomocí regulačního kolečka můžete také nastavit své jméno (NAME). Pro potvrzení použijte opět ENTER.
- 7. Během nastavení jména se můžete vrátit o krok zpět stisknutím BACK.
- 8. Po pěti vteřinách nečinnosti a po stisknutí STOP se na displeji se zobrazí hlášení END. Stisknutím tlačítka ENTER potvrdíte nastavení a opustíte režim nastavení.

#### Změna nastavení přístroje

- 1. Pomocí regulačního kolečka a tlačítka ENTER vstupte do nastavení (SETTING).
- 2. Zvolte jednotku (UNIT: km/mile) pomocí regulačního kolečka a stiskněte ENTER.
- 3. Zapněte/vypněte zvuk (SOUND: ON/OFF) pomocí regulačního kolečka a stiskněte ENTER.
- 4. Nakonec se zobrazí verze displeje. Po stisknutí tlačítka ENTER přejdete na úvodní obrazovku.

#### 4.10 Nastavení přístroje řady 550Te

Uživatel si může přizpůsobit své osobní nastavení prostřednictvím USB. Tato sympatická a užitečná funkce je k dispozici u těchto přístrojů řady Intenza: rotoped, recumbent, běžecký pás, eliptický trenažér atd. Vstoupit do programů a cvičit ovšem můžete i bez předchozího nastavení informací (jméno, věk, hmotnost). Po určitém čase používání strojů Intenza 550Te si třeba budete přát změnit nějaké ze základních vlastností (např. jednotku vzdálenosti či zvuk).

#### Změny v osobním nastavení se dělají prostřednictvím zařízení USB

- 1. Vložte jednotku USB do příslušného portu.
- 2. Na displeji stiskněte možnost USER SETTING (NASTAVENÍ UŽIVATELE).
- 3. Řiďte se pokyny uvedenými na displeji.

# 5. CVIČEBNÍ PROGRAMY

Tato kapitola popisuje přednastavené cvičební programy strojů řady 550Ti a 550Te. Výběr programů se provádí pomocí regulačního kolečka a tlačítka ENTER. Systém ovládacího panelu Intenza dokáže při cvičení ukládat data automaticky každých pět vteřin, stačí jen připojit jednotku USB k ovládacímu panelu před zahájením cvičení.

# **5.1 QUICK START (RYCHLÝ START)**

Díky této funkci můžete začít cvičit po stisknutí jediného tlačítka. Výchozí rychlost pásu je 0,8km/h a sklon 0%. Během cvičení lze rychlost a sklon měnit. Každých 5 vteřin se automaticky ukládají záznamy o cvičení, před zahájením tréninku stačí pouze připojit jednotku USB. Po dokončení tréninku můžete uložit na USB cvičební profil pod názvem daného dne, což Vám umožní snadné sledování Vašich pokroků.

#### Nastavení cvičebního programu Quick Start:

- 1. Nastupte na běžeckou desku přístroje Intenza 550Ti.
- 2. Pokud chcete uložit cvičební záznamy, vložte jednotku USB do portu. Stiskněte QUICK START pro zahájení programu.
- 3. Odpočte se časový interval 3 vteřin a automaticky se spustí program trvající 30 minut.
- 4. Během cvičení můžete pomocí páčky měnit rychlost pohnutím páčky směrem od sebe se rychlost zvýší, přitáhnutím směrem k sobě se rychlost sníží.
- 5. Při tréninku můžete díky chytrému ukazateli intenzity cvičení "SMART WORKRATE" sledovat změny tepové frekvence. (Viz kapitola 4.5 "Jak účinně cvičit vlastním tempem")
- 6. Při cvičení v režimu SCAN se budou údaje o cvičení na displeji automaticky přepínat. Tuto funkci vypnete stisknutím tlačítka SCAN (na displeji se bude zobrazovat pouze zvolený parametr).
- 7. Přejete-li si program pozastavit, stiskněte STOP. V tomto režimu (PAUSE) se bude odpočívat časový interval 3 minut, poté se počítač vypne. Pro jeho opětovné zapnutí stiskněte START.
- 8. Stiskněte tlačítko STOP, přejete-li si odejít z tohoto programu před dosažením stanoveného cvičebního cíle. Znovu stiskněte STOP nebo nechejte odpočet dojít do konce.
- 9. Uložte cvičební profil. (Viz kapitola 4.7 "Uložení cvičebního profilu")

U modelů řady 550Te se pro vstup do tohoto programu řid'te pokyny na displeji.

# 5.2 PRESET PROGRAM (PŘEDNASTAVENÉ PROGRAMY)

Modely řady Intenza 550Ti nabízí 25 přednastavených programů a tak rozšiřují a obohacují cvičební možnosti. Každý z těchto programů má své výhody a slouží k dosažení určitých osobních cílů při cvičení.

#### POSTUP PŘI NASTAVENÍ:

| Krok 1 Krok 2                              |                  |                      | Krok 3                               |       |
|--------------------------------------------|------------------|----------------------|--------------------------------------|-------|
| Základní program                           | Profil           | Délka cvičení (Time) | Rychlost (Speed)                     | -     |
| WALKING HILL<br>(CHŮZE PŘES KOPCE)         | 5 profilů        |                      | Walking Speed<br>(Rychlost chůze)    |       |
| SPEED INTERVAL<br>(RYCHLOSTNÍ<br>INTERVAL) | 5 profilů        | Rozsah: 10-99 minut  | Max Speed<br>(Maximální rychlost)    | START |
| HIGH DENSITY<br>(VYSOKÁ INTENZITA)         | 5 profilů        |                      | Running Speed<br>(Rychlost při běhu) | 1     |
| 10 WEEKS RUNNING<br>(DESETITÝDENNÍ BĚH)    | 10 profilů: zade | jte rychlost běhu    | Running Speed<br>(Rychlost při běhu) | 1     |

#### Detailní instrukce týkající se strojů Intenza 550Ti

- 1. Nastupte na běžeckou desku přístroje Intenza 550Ti.
- 2. Pokud chcete uložit cvičební záznamy, vložte jednotku USB do portu. Pomocí regulačního kolečka zvolte přednastavené programy (PRESET) a potvrďte výběr tlačítkem ENTER.
- 3. Pomocí regulačního tlačítka zvolte režim (WALKING HILL MODE / SPEED INTERVAL MODE / HIGH INTENSITY MODE / 10 WEEKS RUNNING MODE) a stiskněte ENTER pro potvrzení.
- 4. Pomocí regulačního tlačítka zvolte požadovaný profil, zadejte délku cvičení (WORKOUT TIME) a pro potvrzení nastavení stiskněte ENTER.
- 5. Pomocí regulačního tlačítka zvolte stupeň rychlosti (*MAX, WALKING, RUNNING SPEED*) a stiskněte ENTER pro potvrzení. (Viz poznámka "MAXIMÁLNÍ RYCHLOST")
- 6. Při tréninku můžete díky chytrému ukazateli intenzity cvičení "SMART WORKRATE" sledovat změny tepové frekvence. (Viz kapitola 4.5 "Jak účinně cvičit vlastním tempem")
- 7. Při cvičení v režimu SCAN se budou údaje o cvičení na displeji automaticky přepínat. Tuto funkci vypnete stisknutím tlačítka SCAN (na displeji se bude zobrazovat pouze zvolený parametr).
- 8. Přejete-li si program pozastavit, stiskněte STOP. V tomto režimu (PAUSE) se bude odpočívat časový interval 3 minut, poté se počítač vypne. Pro jeho opětovné zapnutí stiskněte START.
- 9. Stiskněte tlačítko STOP, přejete-li si odejít z tohoto programu před dosažením stanoveného cvičebního cíle. Znovu stiskněte STOP nebo nechejte odpočet dojít do konce.

#### POZNÁMKA

MAXIMÁLNÍ RYCHLOST: výška každého sloupečku v profilu trati. Podle své tělesné kondice zadejte maximální rychlost (MAX RYCHLOST), která bude sloužit jako cvičební cíl. Rychlost a sklon pásu lze měnit v průběhu cvičení.

U modelů řady 550Te se pro vstup do tohoto programu řid'te pokyny na displeji.

# 5.3 TARGET PROGRAM (PROGRAM S PŘEDEM STANOVENÝM CÍLEM)

Běžecké pásy řady intenza 550Ti nabízí možnost výběru ze 3 různých cvičebních parametrů: time (čas), distance (vzdálenost), calories (kalorie). Volba tohoto programu se provádí jednoduše pomocí regulačního kolečka a pro uložení cvičebních údajů připojte před zahájením tréninku jednotku USB.

#### **CVIČEBNÍ PARAMETRY:**

Distance (Vzdálenost)

Time (Čas)

Calories (Spotřeba kalorií)

#### POSTUP PŘI NASTAVENÍ:

| Krok 1                   | Krok 2             |              |       |
|--------------------------|--------------------|--------------|-------|
| PARAMETR<br>(PROGRAM)    | ROZSAH<br>(TARGET) | PARAMETRU    |       |
| Vzdálenost<br>(Distance) |                    | 1-99 km      | START |
| Čas<br>(Time)            |                    | 10-99 minut  |       |
| Kalorie<br>(Calories)    |                    | 10-2,500 cal |       |

Detailní instrukce týkající se strojů Intenza 550Ti

- 1. Nastupte na běžeckou desku přístroje Intenza 550Ti.
- 2. Pokud chcete uložit cvičební záznamy, vložte jednotku USB do portu. Pomocí regulačního kolečka zvolte přednastavené programy (PRESET) a potvrďte výběr tlačítkem ENTER.
- 3. Pomocí regulačního tlačítka vyberte režim (*DISTANCE MODE / TIME MODE / CALORIES MODE*) a stiskněte ENTER pro potvrzení.
- 4. Vzdálenost lze nastavit v rozsahu 1-99 km, čas lze nastavit v rozsahu 10-99 minut, kalorie lze nastavit v rozsahu 10-2,500 cal)
- 5. Po nastavení a potvrzení parametru dojde k časovému odpočtu 3 vteřin a poté se program automaticky spustí.
- 6. Při tréninku můžete díky chytrému ukazateli intenzity cvičení "SMART WORKRATE" sledovat změny tepové frekvence. (Viz kapitola 4.5 "Jak účinně cvičit vlastním tempem")
- 7. Při cvičení v režimu SCAN se budou údaje o cvičení na displeji automaticky přepínat. Tuto funkci vypnete stisknutím tlačítka SCAN (na displeji se bude zobrazovat pouze zvolený parametr).
- 8. Přejete-li si program pozastavit, stiskněte STOP. V tomto režimu (PAUSE) se bude odpočívat časový interval 1 minuty, poté se počítač vypne. Pro jeho opětovné zapnutí stiskněte START.
- 9. Stiskněte tlačítko STOP, přejete-li si odejít z tohoto programu před dosažením stanoveného cvičebního cíle. Znovu stiskněte STOP nebo nechejte odpočet dojít do konce.

#### U modelů řady 550Te se pro vstup do tohoto programu řid'te pokyny na displeji.

# 5.4 HRC PROGRAMS (PRO KONTROLU TEPOVÉ FREKVENCE)

Běžecké pásy řady Intenza 550Ti nabízí 4 programy pro kontrolu tepové frekvence. Tyto programy umožňují nastavení cílové zóny tepové frekvence. Během programu se na LED obrazovce bude zobrazovat zvolený profil, který představuje cílovou tepovou frekvenci. Každý sloupeček představuje časový interval 1 minuty. Vždy bliká sloupeček, dle kterého uživatel aktuálně cvičí. Pro cvičení v tomto programu stačí zadat cílovou tepovou frekvence. Zóna tepové frekvence se počítá touto rovnicí:  $(220-věk) \times \% = optimální zóna tepové frekvence.$  Pomocí regulačního kolečka můžete tuto zónu jednoduše změnit. Ke cvičení v tomto programu je nezbytné, aby uživatel používal hrudní pás pro snímání tepové frekvence.

| VĚK | 60% | 65% | 70% | 75% | 80% | 85% |
|-----|-----|-----|-----|-----|-----|-----|
| 10  | 126 | 137 | 147 | 158 | 168 | 179 |
| 20  | 120 | 130 | 140 | 150 | 160 | 170 |
| 30  | 114 | 124 | 133 | 143 | 152 | 162 |
| 40  | 108 | 117 | 126 | 135 | 144 | 153 |
| 50  | 102 | 111 | 119 | 128 | 136 | 145 |
| 60  | 96  | 104 | 112 | 120 | 128 | 136 |
| 70  | 90  | 98  | 105 | 113 | 120 | 128 |
| 80  | 84  | 91  | 98  | 105 | 112 | 119 |
| 90  | 78  | 85  | 91  | 98  | 104 | 111 |
| 99  | 73  | 79  | 85  | 91  | 97  | 103 |

#### TABULKA TEPOVÉ FREKVENCE:

#### **PROFILY PROGRAMU HRC:**

#### Constant HR (konstantní)

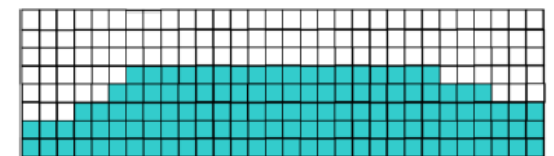

#### Hill HR (kopec)

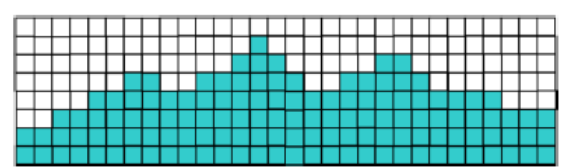

#### Interval HR (intervaly)

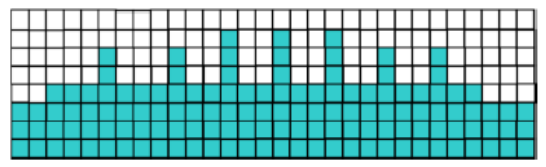

Cardio HR (kardio)

| _ | _ | _ | _ | _ | _ | <br>_ | <br>_ | _ |   | _ |  | <br>_ | <br>_ |  | _ | _ | _ |  |   |
|---|---|---|---|---|---|-------|-------|---|---|---|--|-------|-------|--|---|---|---|--|---|
|   |   |   |   |   |   |       |       |   |   |   |  |       |       |  |   |   |   |  |   |
|   |   |   |   |   |   |       |       |   |   |   |  |       |       |  |   |   |   |  |   |
|   |   |   |   |   |   |       |       |   |   |   |  |       |       |  |   |   |   |  |   |
|   |   |   |   |   |   |       |       |   |   | Γ |  |       |       |  |   |   |   |  | Г |
|   |   |   |   |   |   |       |       |   |   |   |  |       |       |  |   |   |   |  |   |
|   |   |   |   |   |   |       |       |   |   |   |  |       |       |  |   |   |   |  | Γ |
|   |   |   |   |   |   |       |       |   |   |   |  |       |       |  |   |   |   |  |   |
|   |   | Г |   |   |   |       |       |   | Г |   |  |       |       |  |   |   |   |  | Γ |

#### POSTUP PŘI NASTAVENÍ:

| Krok 1<br>REŽIM<br>(MODE)                          | Krok 2<br>DÉLKA<br>CVIČENÍ<br>(WORKOUT<br>TIME) | Krok 3<br>VĚK<br>(AGE) | Krok 4<br>CÍLOVÁ<br>TEPOVÁ<br>FREKVENCE<br>(TARGET HR) | Krok 5<br>KE ZMĚNĚ TEPOVÉ<br>FREKVENCE BUDE<br>SLOUŽIT | START |
|----------------------------------------------------|-------------------------------------------------|------------------------|--------------------------------------------------------|--------------------------------------------------------|-------|
| Constant HR<br>Interval HR<br>Hill HR<br>Cardio HR | Rozsah:<br>20-99 minut                          | Rozsah:<br>10-99 let   | Viz výše uvedená<br>Tabulka tepové<br>frekvence        | SKLON/RYCHLOST<br>INCLINE/SPEED                        |       |

#### Detailní instrukce týkající se strojů Intenza 550Ti

- 1. Nastupte na běžeckou desku přístroje Intenza 550Ti.
- 2. Pokud chcete uložit cvičební záznamy, vložte jednotku USB do portu. Pomocí regulačního kolečka zvolte program pro kontrolu tepové frekvence (HRC) a potvrďte výběr tlačítkem ENTER.
- 3. Pomocí regulačního kolečka zvolte režim (*CONSTANT HR MODE / INTERVAL HR MODE / HILL HR MODE / CARDIO HR MODE*) a potvrďte výběr tlačítkem ENTER.
- 4. Regulačním kolečkem nastavte požadovanou délku cvičení (*WORKOU TIME*) a poté tuto hodnotu potvrďte tlačítkem ENTER. Čas lze nastavit v rozsahu 10-99 minut.
- 5. Použijte regulační kolečko pro nastavení věku (AGE) a potvrďte hodnotu tlačítkem ENTER. Výchozí hodnota je nastavena na 30 let. Věk lze nastavit v rozsahu 10-99 let.
- 6. Regulačním kolečkem nastavte hodnotu cílové tepové frekvence (*TARGET HEART RATE*) a stiskněte ENTER pro potvrzení
- 7. Pomocí regulačního kolečka zvolte, zda bude ke změně tepové frekvence sloužit sklon (*INCLINE*) nebo rychlost (*SPEED*).
- 8. Dojde k odpočtu časového intervalu 3 vteřin a poté se program automaticky spustí.
- 9. Při cvičení v režimu SCAN se budou údaje o cvičení na displeji automaticky přepínat. Tuto funkci vypnete stisknutím tlačítka SCAN (na displeji se bude zobrazovat pouze zvolený parametr).
- 10. Při tréninku můžete díky chytrému ukazateli intenzity cvičení "SMART WORKRATE" sledovat změny tepové frekvence. (Viz kapitola 4.5 "Jak účinně cvičit vlastním tempem")
- 11. Přejete-li si program pozastavit, stiskněte STOP. V tomto režimu (PAUSE) se bude odpočívat časový interval 3 minut, poté se počítač vypne. Pro jeho opětovné zapnutí stiskněte START.
- 12. Stiskněte tlačítko STOP, přejete-li si odejít z tohoto programu před dosažením stanoveného cvičebního cíle. Znovu stiskněte STOP nebo nechejte odpočet dojít do konce.

#### POZNÁMKA

- Výpočet maximální tepové frekvence slouží pouze k orientačním účelům. Pro více informací se obraťte na fitness trenéra nebo lékaře.
- Při cvičení v programech HRC musíte používat hrudní pás. Snímače tepu v rukojetích v těchto programech nefungují.
- Cílové tepové frekvence (TARGET HR) v jednotlivých režimech představují procentuální hodnotu z maximální tepové frekvence a jsou určeny k různým typům cvičení.

U modelů řady 550Te se pro vstup do tohoto programu řid'te pokyny na displeji.

# 5.5 CUSTOM PROGRAM (UŽIVATELSKÝ PROGRAM)

V tomto programu lze prostřednictvím zařízení USB zadat osobní data uživatele a uložit 7 cvičebních profilů pod jménem dne v týdnu (Výchozí název: Monday, Tuesday, Wednesday, Thursday, Friday, Saturday, Sunday). Cvičební profil si můžete snadno upravit tak, aby vyhovoval Vašim cvičebním cílům. Při cvičení v programu CUSTOM můžete snadno sledovat své pokroky a výhodou je rovněž snadné nastavení osobního programu.

#### Detailní instrukce týkající se strojů Intenza 550Ti

- 1. Nastupte na běžeckou desku přístroje Intenza 550Ti.
- 2. Program nelze spustit, jestliže není připojena jednotka USB.
- 3. Pomocí regulačního kolečka vyberte program CUSTOM a pro potvrzení stiskněte ENTER.
- 4. Regulačním kolečkem zvolte název a den (FILE (SUNDAY-SATURDAY)) a stiskněte ENTER pro potvrzení.
- 5. Výsledek měření se bude zobrazovat v okně profilu. Po skončení cvičení lze uložit výsledek profilu na jednotku USB.
- 6. Při tréninku můžete díky chytrému ukazateli intenzity cvičení "SMART WORKRATE" sledovat změny tepové frekvence. (Viz kapitola 4.5 "Jak účinně cvičit vlastním tempem")
- 7. Při cvičení v režimu SCAN se budou údaje o cvičení na displeji automaticky přepínat. Tuto funkci vypnete stisknutím tlačítka SCAN (na displeji se bude zobrazovat pouze zvolený parametr).
- 8. Přejete-li si program pozastavit, stiskněte STOP. V tomto režimu (PAUSE) se bude odpočívat časový interval 1 minuty, poté se počítač vypne. Pro jeho opětovné zapnutí stiskněte START.
- 9. Stiskněte tlačítko STOP, přejete-li si odejít z tohoto programu před dosažením stanoveného cvičebního cíle. Znovu stiskněte STOP nebo nechejte odpočet dojít do konce.
- 10. Uložte cvičební profil. (Viz kapitola 4.7 "Uložení cvičebního profilu")

U modelů řady 550Te se pro vstup do tohoto programu řiď te pokyny na displeji.

# 5.6 RACE PROGRAM (ZÁVOD)

Cvičení v tomto programu je zábavné a slouží jako dobrá motivace. Můžete se pokusit překonat nejlepší výsledek předchozího uživatele uložený do systému nebo Váš nejlepší výsledek, který byl uložen na USB. Jestliže překonáte nejlepší výsledek uložený v paměti ovládacího panelu (výchozí rekord), budete moci uložit Váš rekord a jméno do paměti počítače a další uživatelé se jej mohou snažit překonat. Váš výsledek můžete rovněž uložit na jednotku USB. Jakmile nastavíte délku závodu (vzdálenost), zobrazí se jeho průběh na displeji v okně s profilem trati. Vnější obdélník představuje uživatele a vnitřní soupeře. Průběh závodu se zobrazuje prostřednictvím blikajícího LED osvětlení. Jeden okruh měří 400 metrů a vedle něj se zobrazuje číslo, které představuje počet zbývajících okruhů. U tohoto programu je rychlost nastavena na 0,8km/h a sklon na 0%, přičemž rychlost a sklon lze během tréninku měnit.

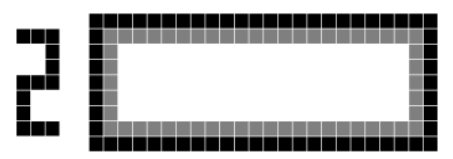

#### **PROCES NASTAVENÍ:**

| Krok 1        | Krok 2                           | Krok 3         | Krok 4    | Krok 5 | Krok 6                | Krok 7                         |  |  |
|---------------|----------------------------------|----------------|-----------|--------|-----------------------|--------------------------------|--|--|
| Typ<br>závodu | Soupeř                           | Zahřívací fáze | Start     | Závod  | Fáze pro<br>zklidnění | Uložení výsledku               |  |  |
| 3 km          | Záznam na                        |                |           |        |                       | Automatické uložení na         |  |  |
| 5 km          | USB                              |                | Stiskněte | Délka  |                       | USB                            |  |  |
| J KIII        | Nejlepší<br>výsledek             | Běh            | START     | 2000   | 4 minuty              | Zadejte jméno pro uložení      |  |  |
| 10 km         | v paměti<br>ovládacího<br>panelu |                |           |        |                       | do paměti ovládacího<br>panelu |  |  |

#### Detailní instrukce týkající se strojů Intenza 550Ti

- 1. Nastupte na běžeckou desku přístroje Intenza 550Ti.
- 2. Pomocí regulačního kolečka zvolte program RACE a stiskněte ENTER pro potvrzení.
- 3. Regulačním kolečkem zvolte režim (*3KM MODE, 5KM MODE, 10KM MODE*) a potvrďte nastavení tlačítkem ENTER.
- 4. Pomocí regulačního kolečka zvolte soupeře

Nejlepší výsledek v paměti systému Intenza:

Pomocí regulačního kolečka zvolte možnost Champion a stiskněte ENTER pro potvrzení.

Váš předchozí rekord uložený na USB:

- (1) Připojte jednotku USB.
- (2) Pomocí regulačního kolečka zvolte možnost USB a stiskněte ENTER pro potvrzení.
- 5. Po skončení zahřívací fáze (WARM UP) stiskněte pro zahájení závodu tlačítko ENTER.
- 6. Při tréninku můžete díky chytrému ukazateli intenzity cvičení "SMART WORKRATE" sledovat změny tepové frekvence. (Viz kapitola 4.5 "Jak účinně cvičit vlastním tempem")
- 7. Při cvičení v režimu SCAN se budou údaje o cvičení na displeji automaticky přepínat. Tuto funkci vypnete stisknutím tlačítka SCAN (na displeji se bude zobrazovat pouze zvolený parametr).
- 8. Závod prohrajete, jestliže v jeho průběhu stisknete STOP. Jestliže závod vyhrajete, přepne se program do režimu *COOL DOWN* (fáze pro zklidnění organismu), který trvá 4 minuty.

- 9. Stiskněte tlačítko STOP, přejete-li si odejít z tohoto programu před dosažením stanoveného cvičebního cíle. Znovu stiskněte STOP nebo nechejte odpočet dojít do konce.
- Výsledek závodu se zobrazí v okně s profilem trati. Pokud překonáte předchozí nejlepší výsledek, můžete tento rekord uložit pod svým jménem do paměti ovládacího panelu Intenza. Váš rekord si můžete uložit také na jednotku USB.

#### Uložení rekordu do paměti ovládacího panelu Intenza

- (1) Pomocí regulačního kolečka zadejte své jméno a potvrďte jej tlačítkem ENTER.
- (2) Během psaní jména se používá tlačítko BACK pro opravu špatně zadaného písmena.
- (3) Po zadání jména počkejte 5 vteřin nebo stiskněte tlačítko STOP poté se na displeji zobrazí hlášení END. Pro potvrzení stiskněte tlačítko ENTER.

#### Uložení rekordu na jednotku USB

- (1) Stiskněte STOP nebo ENTER pro odchod z tabulky výsledků.
- (2) Pomocí regulačního kolečka zvolte *YES* pro potvrzení nebo *NO* pro zrušení a potvrďte výběr tlačítkem ENTER.
- (3) Ukládání je úspěšně dokončeno, jakmile se na displeji zobrazí SAVING COMPLETED.

#### U modelů řady 550Te se pro vstup do tohoto programu řiď te pokyny na displeji.

# 5.7 FITNESS TEST (VYHODNOCENÍ TĚLESNÉ KONDICE)

Technologie VO2 max se používá k vyhodnocení kondice uživatele a schopnosti jeho těla přenášet a využívat kyslík při cvičení. Toto měření slouží k vyhodnocení zdravotního stavu, maximalizaci sportovního výkonu a určení tělesné kondice jedince v závislosti na povolání – např. u Letectva Spojených států amerických je třeba splnit určité standardy, aby zůstal jedince zaměstnán. Tato funkce je užitečná především v kardiologii, sportovním lékařství a rehabilitačním lékařství.

Test začíná při nízké rychlosti a postupně se stupeň rychlosti zvyšuje. Test končí, když uživatel stiskne tlačítko STOP. Uživatel může a nemusí používat hrudní pás. Avšak při použití hrudního pásu může systém pracovat s více údaji. Po ukončení testu a fáze pro zklidnění organismu (cool down) se v okně s profilem trati zobrazí výsledky měření. Při vyhodnocení výsledků se řiďte tabulkou VO2 MAX.

#### POSTUP PŘI NASTAVENÍ:

| Krok 1       | Krok 2                  | Krok 3           | Krok 4  | Krok 5                                      |  |  |
|--------------|-------------------------|------------------|---------|---------------------------------------------|--|--|
| Typ testu    | Věk (Age)               | Pohlaví (Gender) | Trénink | Fáze pro zklidnění<br>organismu (Cool down) |  |  |
| Walk (Chůze) | Výchozí hodnota: 30 let | Mužské (Male)    | Dállas  | 4 minuty                                    |  |  |
| Run (Běh)    | Rozsah: 10-99 let       | Ženské (Female)  | Deika   |                                             |  |  |

#### Detailní instrukce týkající se strojů Intenza 550Ti

- 1. Nastupte na běžeckou desku přístroje Intenza 550Ti.
- 2. Pomocí regulačního kolečka zvolte program FITNESS TEST a stiskněte ENTER pro potvrzení.
- 3. Pomocí regulačního kolečka vyberte režim WALKING či RUN a stiskněte ENTER pro potvrzení.
- 4. Regulačním kolečkem zadejte Váš věk (AGE) a pro potvrzení stiskněte ENTER.
- 5. Regulačním kolečkem zadejte Vaše pohlaví (GENDER) a pro potvrzení stiskněte ENTER.
- 6. Test tělesné kondice ukončíte stisknutím tlačítka STOP. Jakmile dosáhnete cvičebního cíle, přepne se program do režimu *COOL DOWN*, který trvá 4 minuty.
- 7. Jestliže v tomto programu zvolíte režim chůze (WALKING) a mužské pohlaví (MALE), musíte při cvičení udržovat rychlost v rozmezí 5,3km/h až 9,8km/h a sklon v rozmezí 0% až 15%. V režimu chůze (WALKING) musí ženy (FEMALE) udržovat rychlost mezi 4,8km/h až 7,2km/h a sklon mezi 0%-15%. Režim chůze (WALKING MODE) trvá 30 minut u obou pohlaví. Je-li zvolen režim běhu (RUNNING), je třeba udržovat rychlost mezi 2,7km/h až 8,6km/h a sklon mezi 10% až 15%. Pro obě pohlaví (MALE/FEMALE) se požadovaná rychlost a sklon neliší a čas je nastaven na 15 minut. Během cvičení v programu Fitenss Test nelze měnit rychlost a sklon pásu.
- 8. Při tréninku můžete díky chytrému ukazateli intenzity cvičení "SMART WORKRATE" sledovat změny tepové frekvence. (Viz kapitola 4.5 "Jak účinně cvičit vlastním tempem")
- 9. Při cvičení v režimu SCAN se budou údaje o cvičení na displeji automaticky přepínat. Tuto funkci vypnete stisknutím tlačítka SCAN (na displeji se bude zobrazovat pouze zvolený parametr).
- 10. Nepřestávejte běhat, dokud budete schopni udržet danou rychlost. Jakmile nebudete schopni běžet požadovanou rychlostí, přejde program do režimu *COOL DOWN*, který trvá 4 minuty.
- 11. Jestliže bude tepová frekvence vyšší než maximální 100% hodnota, tak se program z bezpečnostních důvodů automaticky ukončí.
- 12. Pokud nebudete schopni v tréninku pokračovat, stiskněte tlačítko STOP.

#### U modelů řady 550Te se pro vstup do tohoto programu řiď te pokyny na displeji.

## TABULKA VO2 MAX

| Věk   | Velice špatná | Špatná    | Průměrná  | Dobrá     | Velice dobrá | Vynikající |
|-------|---------------|-----------|-----------|-----------|--------------|------------|
| 13-19 | < 35.0        | 35.0-38.3 | 38.4-45.1 | 45.2-50.9 | 51.0-55.9    | > 55.9     |
| 20-29 | < 33.0        | 33.0-36.4 | 36.5-42.4 | 42.5-46.4 | 46.5-52.4    | > 52.4     |
| 30-39 | < 31.5        | 31.5-35.4 | 35.5-40.9 | 41.0-44.9 | 45.0-49.4    | > 49.4     |
| 40-49 | < 30.2        | 30.2-33.5 | 33.6-38.9 | 39.0-43.7 | 43.8-48.0    | > 48.0     |
| 50-59 | < 26.1        | 26.1-30.9 | 31.0-35.7 | 35.8-40.9 | 41.0-45.3    | > 45.3     |
| 60+   | <20.5         | 20.5-26.0 | 26.1-32.2 | 32.3-36.4 | 36.5-44.2    | > 44.2     |

Ženy (jednotka ml/kg/min):

| Věk   | Velice špatná | Špatná    | Průměrná  | Dobrá     | Velice dobrá | Vynikající |
|-------|---------------|-----------|-----------|-----------|--------------|------------|
| 13-19 | < 25.0        | 25.0-30.9 | 31.0-34.9 | 35.0-38.9 | 39.0-41.9    | > 41.9     |
| 20-29 | < 23.6        | 23.6-28.9 | 29.0-32.9 | 33.0-36.9 | 37.0-41.0    | > 41.0     |
| 30-39 | < 22.8        | 22.8-26.9 | 27.0-31.4 | 31.5-35.6 | 35.7-40.0    | > 40.0     |
| 40-49 | < 21.0        | 21.0-24.4 | 24.5-28.9 | 29.0-32.8 | 32.9-36.9    | > 36.9     |
| 50-59 | < 20.2        | 20.2-22.7 | 22.8-26.9 | 27.0-31.4 | 31.5-35.7    | > 35.7     |
| 60+   | < 17.5        | 17.5-20.1 | 20.2-24.4 | 24.5-30.2 | 30.3-31.4    | > 31.4     |

# 6. ÚDRŽBA

# 6.1 Preventivní opatření

Běžecké pásy řady Intenza 550Ti a 550Te jsou složeny z vysoce odolných, kvalitních dílů a jsou navrženy k častému používání a vyžadují minimální údržbu. Pro zajištění perfektního stavu trenažéru doporučuje společnost Intenza provádět pravidelné každodenní a preventivní kontroly dle níže uvedených pokynů.

#### Každodenní údržba

- Před zahájením a po skončení cvičení se ujistěte, že nejsou v okolí běžeckého pásu žádné předměty či překážky, které by bránily uživateli v pohybu a využívání všech funkcí přístroje.
- Nahromaděný prach, špínu a jiné nečistoty setřete pomocí čistého, měkkého hadříku a tekutého neabrazivního čisticího prostředku. Otřete povrch ovládacího panelu, páčku pro změnu rychlosti, madla a snímače tepové frekvence.
- Chraňte displej ovládacího panelu před nadměrnou vlhkostí. Setřete z displeje ovládacího panelu otisky prstů a pot, prodloužíte tím životnost ovládacího panelu.
- K čištění běžeckého pásu nepoužívejte amoniak ani rozpouštědla na bázi kyseliny či petroleje. Mohlo by dojít k poškození laku.

#### Pravidelná údržba

- Zkontrolujte, zda jsou řádně dotaženy šrouby ovládacího panelu, v případě potřeby je dotáhněte.
- Zkontrolujte, zda nejsou opotřebena ovládací tlačítka.
- Zkontrolujte stupeň napnutí běžeckého pásu a hnacího řemene.
- Zkontrolujte, že je běžecký pás stabilní a stojí na zemi všemi nožkami. Při používání by se neměl přístroj naklánět do stran. Ke stabilizaci slouží stavěcí nožky.

# 6.2 Centrování běžeckého pásu

Při chůzi či běhu se může lišit tlak vyvíjený na pás levou a pravou nohou. Toto může způsobit posun pásu směrem do strany. Přístroje Intenza 550Ti jsou navrženy a sestrojeny tak, aby se pás v případě posunutí vycentroval automaticky sám. V některých případech je však třeba další seřízení, aby se pás pohyboval ve středu běžecké desky. Pro centrování pásu a seřízení zadního válce použijte přiložený klíč s rukojetí.

#### Postup při centrování

- 1. Nikdy neotáčejte stavěcími šrouby o více než ¼ otočky.
- 2. Vždy jednu stranu přitáhněte a druhou povolte, aby nebyl pás napnut přespříliš.
- 3. Zapněte běžecký pás. Seřizujte jej při rychlosti 4mph (6,4km/h) aniž by na něm někdo běžel.

Po skončení seřizování choďte na pásu po dobu 5 minut, abyste vyzkoušeli, zda se stále posouvá směrem do strany. Pokud ano, pokračujte v seřizování stejným způsobem (nikdy však neotáčejte šrouby o více než <sup>1</sup>/<sub>4</sub> otočky). Pokud je pás příliš napnut, zkracuje se jeho životnost.

#### Jestliže se pás posouvá doleva:

- 1. Otočte levým šroubem válce o ¼ otočky ve směru hodinových ručiček (pro utažení).
- 2. Otočte pravým šroubem válce o ¼ otočky v protisměru hodinových ručiček (pro povolení).

#### Jestliže se pás posouvá doprava:

- 1. Otočte pravým šroubem válce o ¼ otočky ve směru hodinových ručiček (pro utažení).
- 2. Otočte levým šroubem válce o ¼ otočky v protisměru hodinových ručiček (pro povolení).

#### POZNÁMKA

Aby se snížilo riziko úrazu elektrickým proudem, odpojte před každým čištěním nebo prováděním údržby běžecký pás z elektrické sítě.

#### 6.3 Napnutí běžeckého pásu

Může se stát, že při cvičení ucítíte, jak se pás povolil a prokluzuje na válcích. Vlivem používání dochází k roztažení pásu. To je naprosto normální a běžné u všech běžeckých pásů. Pro napnutí pásu a zabránění prokluzování utáhněte oba stavěcí šrouby na zadním válci o ¼ otočky (viz obrázek). Spusťte opět běžecký pás a zkontrolujte aktuální stav. V případě potřeby opět přitáhněte šrouby a postupujte stejným způsobem, dokud není pás dostatečně napnutý (nikdy však nepřitahujte v jednotlivých krocích šrouby o více než ¼ otočky).

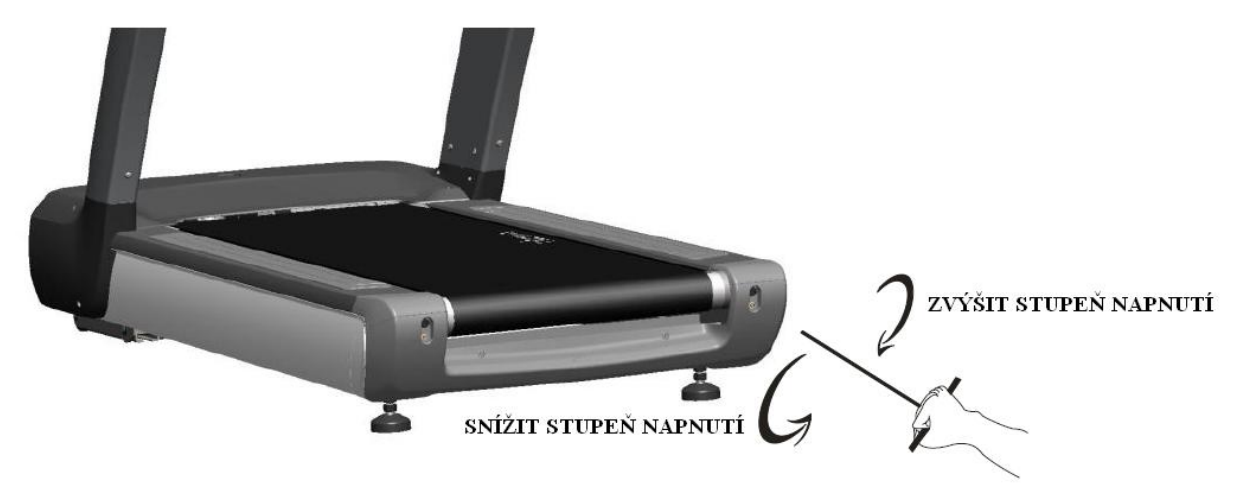

#### 6.4 Automatická diagnostika

Servisní technik většinou musí znát údaje týkající se používání běžeckého pásu, jeho stavu a chybových hlášení. Za tímto účelem jsou přístroje řady Intenza 550Ti a 550Te vybaveny servisním režimem a jsou schopny poskytnout diagnostickou zprávu pro snadnější řešení problémů. Běžecké pásy řady řady Intenza 550Te jsou vybaveny vestavěnou WiFi, díky které lze servis provádět on-line. Tato funkce pro on-line servis slouží k diagnostikování servisních prací a dokáže automaticky odeslat nalezená chybová hlášení servisnímu oddělení společnosti Intenza. Proto je důležité po skončení montáže zkontrolovat, zda je Wi-Fi správně zapojena. Pro více informací týkajících se automatické diagnostiky kontaktuje prodejce nebo si přečtěte servisní manuál.

# 7. ŘEŠENÍ PROBLÉMŮ

#### 7.1 Kdy vyhledat odbornou pomoc

- 1. Snažte se nalézt příčinu problému a přečtěte si pokyny k ovládání. Příčinou může být špatná znalost přístroje, jeho funkcí a cvičebních programů.
- 2. Přečtěte si chybová hlášení a pokyny v servisním manuálu.
- 3. Jestliže se na displeji zobrazí hlášení NEED MAINTENANCE, měli byste požádat prodejce o provedení servisu.
- 4. Jestliže nelze problém vyřešit výše uvedenými kroky, není přístroj provozuschopný. Najděte a poznamenejte si sériové číslo přístroje a kontaktujte Vašeho prodejce.
- 5. Zašlete diagnostickou zprávu (viz kapitola 6.2 "Automatická diagnostika") a sériové číslo Vašemu prodejci a požádejte jej o zajištění servisu.

#### Kde se nachází sériové číslo přístroje?

Sériové číslo se skládá z šesti znaků a je uvedeno na dvou místech. Jedno sériové číslo se nachází v přední části stroje poblíž hlavního síťového vypínače. Druhé je umístěno na hlavním rámu pod krytkou motoru.

# 7.2 Chybová hlášení

Jestliže se na displeji zobrazí některá z níže uvedených zpráv, postupujte při řešení problému dle pokynů, nebo si pro více informací přečtěte servisní pokyny v manuálu.

| Zpráva                                                                           | Řešení                                                                                                    | 550Ti | 550Te |
|----------------------------------------------------------------------------------|----------------------------------------------------------------------------------------------------|-------|-------|
| NEED MAINTENANCE<br>(je třeba provést údržbu)                                    | Použijte funkci Automatická diagnostika pro zobrazení zprávy o<br>chybě a poté se řiďte pokyny v manuálu.                     | •     | •     |
| CHECK MEMORY<br>(zkontrolujte paměťovou<br>kartu)                                | Vyměňte základní desku ovládacího panelu.                                                                                     | •     |       |
| CHECK CONSOLE PCB<br>(zkontrolujte ovládací<br>panel a počítačovou<br>desku PCB) | Vyměňte základní desku ovládacího panelu.                                                                                     | •     | •     |
| CHECK USB COMM<br>(zkontrolujte zařízení<br>USB)                                 | Vyměňte základní desku ovládacího panelu.                                                                                     | •     |       |
| USB STICK FAIL<br>(připojení USB selhalo)                                        | Zkontrolujte připojení jednotky k desce USB a kabel propojující desku USB a ovládací panel.                                   | •     | •     |
| CHECK IVT OF CABLE<br>(zkontrolujte kabel<br>invertoru)                          | <ol> <li>Zkontrolujte kabel propojující displej a invertor.</li> <li>Vyměňte desku PSB.</li> <li>Vyměňte invertor.</li> </ol> | •     | •     |
| CHECK SAFETY KEY<br>(zkontrolujte<br>bezpečnostní klíč)                          | <ol> <li>Zkontrolujte, zda je bezpečnostní klíč vložen správně.</li> <li>Zkontrolujte kabel.</li> </ol>                       | •     | •     |
| OVERLOAD<br>(přetížení)                                                          | Zkontrolujte běžecký pás, běžeckou desku, a zda je stroj řádně promazán.                                                      |       | •     |
| PFC<br>(slabý výkon)                                                             | Code 90 - Zkontrolujte běžecký pás, běžeckou desku, a zda je stroj řádně promazán.                                            |       | •     |
| PFC<br>(slabý výkon)                                                             | Code 91 - Zkontrolujte běžecký pás, běžeckou desku, a zda je stroj řádně promazán.                                            |       | •     |

# 7.3 K čemu slouží bezpečnostní klíč

Před zahájením cvičení na běžeckém pásu doporučujeme, abyste si prostřednictvím upínky připnuli k oblečení bezpečnostní klíč. Po vyjmutí bezpečnostního klíče se běžecký pás Intenza 550Ti automaticky zpomalí a zastaví. Na displeji se zobrazí zpráva "CHECK SAFETY KEY". Pro opětovné spuštění pásu je třeba opět vložit bezpečnostní klíč.

# 8. MODEL 550Ti: SCHÉMA A SEZNAM DÍLŮ

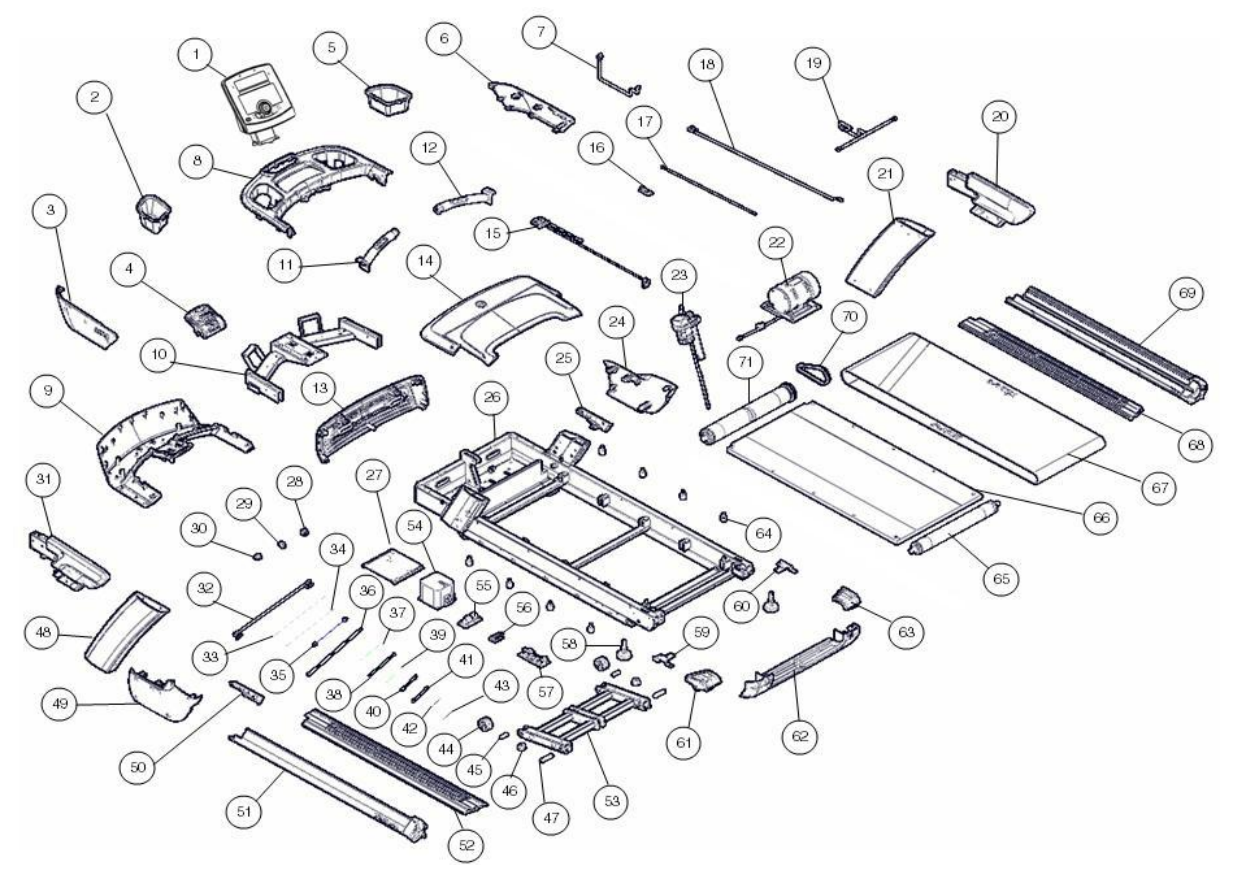

| Označení | Název dílu                               |
|----------|------------------------------------------|
| 1        | Ovládací panel 550Ti                     |
| 2        | Držák na láhev (na levé straně)          |
| 3        | Levá krytka předního panelu              |
| 4        | Hlavní tlačítka                          |
| 5        | Držák na láhev (na pravé straně)         |
| 6        | Pravá krytka předního panelu             |
| 7        | Signální kabel (umístění: přední panel)  |
| 8        | Horní kryt předního panelu               |
| 9        | Spodní kryt předního panelu              |
| 10       | Rám předního panelu                      |
| 11       | Levé madlo se snímačem tepové frekvence  |
| 12       | Pravé madlo se snímačem tepové frekvence |
| 13       | Přední kryt motoru Ti                    |
| 14       | Horní kryt motoru                        |
| 15       | Bezpečnostní klíč                        |
| 16       | Počítačová deska PCB                     |
| 17       | Kabel přijímače bezdrátového signálu     |

| 18 | Kabel propojující hlavní tlačítka s ovládacím panelem |
|----|-------------------------------------------------------|
| 19 | Kabel snímačů tepové frekvence                        |
| 20 | Pravé madlo                                           |
| 21 | Pravý sloupek                                         |
| 22 | Hnací motor AC (střídavý proud)                       |
| 23 | Zdvihový motor                                        |
| 24 | Pravá vnější krytka motoru                            |
| 25 | Pravá vnitřní krytka motoru                           |
| 26 | Hlavní rám                                            |
| 27 | Invertor                                              |
| 28 | Hlavní síťový vypínač                                 |
| 29 | Jistič                                                |
| 30 | Vstup adaptéru AC (střídavý proud)                    |
| 31 | Levé madlo                                            |
| 32 | Signální kabel (umístění: hlavní rám)                 |
| 33 | Propojovací kabel                                     |
| 34 | Propojovací kabel                                     |
| 35 | Silnoproudý kabel (propojující PCB a invertor)        |
| 36 | Odporový kabel                                        |
| 37 | Propojovací kabel                                     |
| 38 | Propojovací kabel                                     |
| 39 | Propojovací kabel                                     |
| 40 | Propojovací kabel                                     |
| 41 | Propojovací kabel                                     |
| 42 | Propojovací kabel                                     |
| 43 | Propojovací kabel                                     |
| 44 | Kolečko                                               |
| 45 | Osa kolečka zdvihového mechanismu                     |
| 46 | Nožka z PVC                                           |
| 47 | Osa kolečka zdvihového mechanismu                     |
| 48 | Levý sloupek                                          |
| 49 | Levá vnější krytka motoru                             |
| 50 | Levá vnitřní krytka motoru                            |
| 51 | Levý kryt rámu                                        |
| 52 | Levá ližina                                           |
| 53 | Rám zdvihového mechanismu                             |
| 54 | Invertor, 230V                                        |
| 55 | Filtr                                                 |

| 56 | Rezistor                                         |
|----|--------------------------------------------------|
| 57 | Deska s plošnými spoji PSB (součást elektroniky) |
| 58 | Stavěcí nožka                                    |
| 59 | Levý stavěcí držák válce                         |
| 60 | Pravý stavěcí držák válce                        |
| 61 | Levá koncová krytka rámu                         |
| 62 | Zadní kryt rámu                                  |
| 63 | Pravá koncová krytka rámu                        |
| 64 | Tlumící podložka běžecké desky                   |
| 65 | Zadní válec                                      |
| 66 | Běžecká deska                                    |
| 67 | Běžecký pás                                      |
| 68 | Pravá ližina                                     |
| 69 | Pravý kryt rámu                                  |
| 70 | Hnací řemen                                      |
| 71 | Přední válec                                     |

# 9. MODEL 550Te: SCHÉMA A SEZNAM DÍLŮ

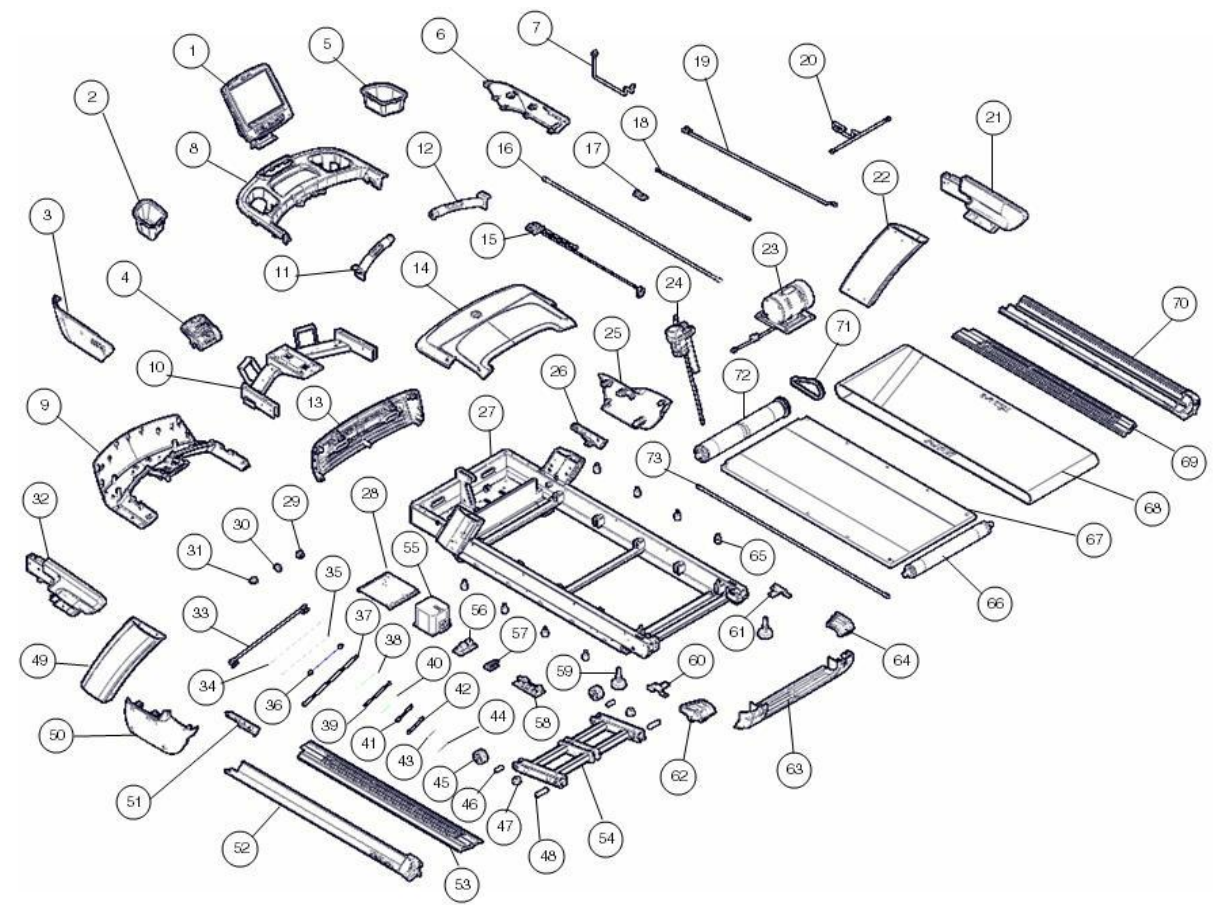

| Označení | Název dílu                               |
|----------|------------------------------------------|
| 1        | Ovládací panel 550Te                     |
| 2        | Držák na láhev (na levé straně)          |
| 3        | Levá krytka předního panelu              |
| 4        | Hlavní tlačítka                          |
| 5        | Držák na láhev (na pravé straně)         |
| 6        | Pravá krytka předního panelu             |
| 7        | Signální kabel (umístění: přední panel)  |
| 8        | Horní kryt předního panelu               |
| 9        | Spodní kryt předního panelu              |
| 10       | Rám předního panelu                      |
| 11       | Levé madlo se snímačem tepové frekvence  |
| 12       | Pravé madlo se snímačem tepové frekvence |
| 13       | Přední kryt motoru Te                    |
| 14       | Horní kryt motoru                        |
| 15       | Bezpečnostní klíč                        |
| 16       | Kabel TV (do ovládacího panelu)          |

| 17 | Počítačová deska PCB                                  |
|----|-------------------------------------------------------|
| 18 | Kabel přijímače bezdrátového signálu                  |
| 19 | Kabel propojující hlavní tlačítka s ovládacím panelem |
| 20 | Kabel snímačů tepové frekvence                        |
| 21 | Pravé madlo                                           |
| 22 | Pravý sloupek                                         |
| 23 | Hnací motor AC (střídavý proud)                       |
| 24 | Zdvihový motor                                        |
| 25 | Pravá vnější krytka motoru                            |
| 26 | Pravá vnitřní krytka motoru                           |
| 27 | Hlavní rám                                            |
| 28 | Invertor                                              |
| 29 | Hlavní síťový vypínač                                 |
| 30 | Jistič                                                |
| 31 | Vstup adaptéru AC (střídavý proud)                    |
| 32 | Levé madlo                                            |
| 33 | Signální kabel (umístění: hlavní rám)                 |
| 34 | Propojovací kabel                                     |
| 35 | Propojovací kabel                                     |
| 36 | Silnoproudý kabel (propojující PCB a invertor)        |
| 37 | Odporový kabel                                        |
| 38 | Propojovací kabel                                     |
| 39 | Propojovací kabel                                     |
| 40 | Propojovací kabel                                     |
| 41 | Propojovací kabel                                     |
| 42 | Propojovací kabel                                     |
| 43 | Propojovací kabel                                     |
| 44 | Propojovací kabel                                     |
| 45 | Kolečko                                               |
| 46 | Osa kolečka zdvihového mechanismu                     |
| 47 | Nožka z PVC                                           |
| 48 | Osa kolečka zdvihového mechanismu                     |
| 49 | Levý sloupek                                          |
| 50 | Levá vnější krytka motoru                             |
| 51 | Levá vnitřní krytka motoru                            |
| 52 | Levý kryt rámu                                        |
| 53 | Levá ližina                                           |
| 54 | Rám zdvihového mechanismu                             |

| 55 | Invertor, 230V                                   |
|----|--------------------------------------------------|
| 56 | Filtr                                            |
| 57 | Rezistor                                         |
| 58 | Deska s plošnými spoji PSB (součást elektroniky) |
| 59 | Stavěcí nožka                                    |
| 60 | Levý stavěcí držák válce                         |
| 61 | Pravý stavěcí držák válce                        |
| 62 | Levá koncová krytka rámu                         |
| 63 | Zadní kryt rámu                                  |
| 64 | Pravá koncová krytka rámu                        |
| 65 | Tlumící podložka běžecké desky                   |
| 66 | Zadní válec                                      |
| 67 | Běžecká deska                                    |
| 68 | Běžecký pás                                      |
| 69 | Pravá ližina                                     |
| 70 | Pravý kryt rámu                                  |
| 71 | Hnací řemen                                      |
| 72 | Přední válec                                     |
| 73 | Kabel TV                                         |

# TECHNICKÉ PARAMETRY ROTOPEDU ŘADY INTENZA 550Ti

Určení: Komerční použití

Maximální hmotnost uživatele: 181kg/400lbs

Rychlostní rozsah: 0,8-20,0 km/h, jednotka přičítání/odečítání: 0,1km/h

Rozsah zdvihu: 0%-15%, jednotka přičítání/odečítání: 0,5%

#### OVLÁDACÍ PANEL

Typ displeje: LED

Zobrazované parametry: Tepová frekvence, sklon, tempo, čas, intenzita (metabolický ekvivalent, jednotka METs), kalorie, rychlost, vzdálenost

Záznamy: Celková doba tréninku, celkový počet spotřebovaných kalorií, celková vzdálenost, celková intenzita (METs), uložení cvičebního profilu s tepovou frekvencí

Programy: Rychlý start, přednastavené programy, cílové programy, programy pro kontrolu tepové frekvence, uživatelský program, závodní program, test tělesné kondice

Snímání tepové frekvence: Bezdrátové, hrudní pás Polar®

Motor: 4.0 HP AC

Pás: 2,5mm, mazivo naneseno předem

Deska: Obratitelná, mazivo naneseno předem

#### **ROZMĚRY PO SESTAVENÍ:**

| Rozměry  | Rozměry po sestavení | Přepravní rozměry |
|----------|----------------------|-------------------|
| Délka    | 2,145 mm / 84''      | 2,245 mm / 88.4'' |
| Šířka    | 960 mm / 38''        | 1,085 mm / 42.7'' |
| Výška    | 1,535 mm / 60''      | 733 mm / 28.9''   |
| Hmotnost | 260 kg / 573 lbs     | 280 KG / 617 LBS  |

# TECHNICKÉ PARAMETRY ROTOPEDU ŘADY INTENZA 550Te

Určení: Komerční použití

Maximální hmotnost uživatele: 181kg/400lbs

Rychlostní rozsah: 0,8-25,0 km/h, jednotka přičítání/odečítání: 0,1 km/h

Rozsah zdvihu: 0%-15%, jednotka přičítání/odečítání: 0,5%

#### OVLÁDACÍ PANEL

Typ displeje: Dotykový displej TFT-LCD 15"

Zobrazované parametry: Tepová frekvence, sklon, tempo, čas, intenzita (metabolický ekvivalent, jednotka METs), kalorie, rychlost, vzdálenost

Záznamy: Celková doba tréninku, celkový počet spotřebovaných kalorií, celková vzdálenost, celková intenzita (METs), uložení cvičebního profilu s tepovou frekvencí

Programy: Rychlý start, přednastavené programy, cílové programy, programy pro kontrolu tepové frekvence, uživatelský program, závodní program, test tělesné kondice

Snímání tepové frekvence: Bezdrátové, hrudní pás Polar®

Motor: 4.0 HP AC

Pás: 2,5mm, mazivo naneseno předem

Deska: Obratitelná, mazivo naneseno předem

#### **ROZMĚRY PO SESTAVENÍ:**

| Rozměry  | Rozměry po sestavení | Přepravní rozměry |
|----------|----------------------|-------------------|
| Délka    | 2,145 mm / 84''      | 2,245 mm / 88.4'' |
| Šířka    | 960 mm / 38''        | 1,085 mm / 42.7'' |
| Výška    | 1,535 mm / 60''      | 733 mm / 28.9''   |
| Hmotnost | 262 kg / 578 lbs     | 282KG / 622 LBS   |

# ZÁRUČNÍ PODMÍNKY, REKLAMACE

#### Všeobecná ustanovení a vymezení pojmů

Tyto záruční podmínky a reklamační řád upravují podmínky a rozsah záruky poskytované prodávajícím na zboží dodávané kupujícímu, jakož i postup při vyřizování reklamačních nároků uplatněných kupujícím na dodané zboží. Záruční podmínky a reklamační řád se řídí příslušnými ustanoveními zákona č. 40/1964 Sb., Občanský zákoník, zákona č. 513/1991 Sb., Obchodní zákoník, a zákona č. 634/1992 Sb., Zákon o ochraně spotřebitele, ve znění pozdějších předpisů, a to i ve věcech těmito záručními podmínkami a reklamačním řádem nezmiňovaných.

Prodávajícím je společnost SEVEN SPORT s.r.o. se sídlem Bořivojova 35/878, 13000 Praha, I.Č. 26847264, zapsaná v obchodním rejstříku, vedeném Krajským soudem v Praze oddíl C, vložka 116888.

Vzhledem k platné právní úpravě se rozlišuje kupující, který je spotřebitelem a kupující, který spotřebitelem není.

"Kupující spotřebitel" nebo jen "spotřebitel" je osoba, která při uzavírání a plnění smlouvy nejedná v rámci své obchodní nebo jiné podnikatelské činnosti.

"Kupující, který není "spotřebitel", je podnikatel, který nakupuje výrobky či užívá služby za účelem svého podnikání s těmito výrobky nebo službami. Tento kupující se řídí rámcovou kupní smlouvou a obchodními podmínkami v rozsahu, které se ho týkají a obchodním zákoníkem.

Tyto záruční podmínky a reklamační řád jsou nedílnou součástí každé kupní smlouvy uzavřené mezi prodávajícím a kupujícím. Záruční podmínky a reklamační řád jsou platné a závazné, pokud v kupní smlouvě či v dodatku v této smlouvě či jiné písemné dohodě nebude stranami dohodnuto jinak.

#### Záruční podmínky

Záruční doba

Prodávající poskytuje kupujícímu záruku za jakost zboží v délce 24 měsíců, pokud ze záručního listu, faktury ke zboží, dodacího listu, příp. jiného dokladu ke zboží nevyplývá odlišná délka záruční doby poskytovaná prodávajícím. Zákonná délka záruky poskytovaná spotřebiteli není tímto dotčena.

Zárukou za jakost přejímá prodávající závazek, že dodané zboží bude po určitou dobu způsobilé pro použití k obvyklému, příp. smluvenému účelu a že si zachová obvyklé, příp. smluvené vlastnosti.

#### Záruční podmínky se nevztahují na závady vzniklé:

zaviněním uživatele tj. poškození výrobku neodbornou repasí, nesprávnou montáží, nedostatečným zasunutím sedlové tyče do rámu, nedostatečným utáhnutím pedálů v klikách a klik ke středové ose

nesprávnou údržbou

mechanickým poškozením

opotřebením dílů při běžném používání (např. gumové a plastové části, pohyblivé mechanismy, atd.)

neodvratnou událostí, živelnou pohromou

neodbornými zásahy

nesprávným zacházením, či nevhodným umístěním, vlivem nízké nebo vysoké teploty, působením vody, neúměrným tlakem a nárazy, úmyslně pozměněným designem, tvarem nebo rozměry

#### Reklamační řád

#### Postup při reklamaci vady zboží

Kupující je povinen zboží, dodané prodávajícím prohlédnout co nejdříve po přechodu nebezpečí škody na zboží, resp. po jeho dodání. Prohlídku musí kupující provést tak, aby zjistil všechny vady, které je možné při přiměřené odborné prohlídce zjistit.

Při reklamaci zboží je kupující povinen na žádost prodávajícího prokázat nákup a oprávněnost reklamace fakturou nebo dodacím listem s uvedeným výrobním (sériovým) číslem, případně týmiž doklady bez sériového čísla. Neprokáže-li kupující oprávněnost reklamace těmito doklady, má prodávající právo reklamaci odmítnout.

Pokud kupující oznámí závadu, na kterou se nevztahuje záruka (např. nebyly splněny podmínky záruky, závada byla nahlášena omylem apod.), je prodávající oprávněn požadovat plnou úhradu nákladů, které vznikly

v souvislosti s odstraňováním závady takto oznámené kupujícím. Kalkulace servisního zásahu bude v tomto případě vycházet z platného ceníku pracovních výkonů a nákladů na dopravu.

Pokud prodávající zjistí (testováním), že reklamovaný výrobek není vadný, považuje se reklamace za neoprávněnou. Prodávající si vyhrazuje právo požadovat úhradu nákladu, které vznikly v souvislosti s neoprávněnou reklamací.

V případě, že kupující reklamuje vady zboží, na které se vztahuje záruka podle platných záručních podmínek prodávajícího, provede prodávající odstranění vady formou opravy, případně výměny vadného dílu nebo zařízení za bezvadné. Prodávající je se souhlasem kupujícího oprávněn dodat výměnou za vadné zboží jiné zboží plně funkčně kompatibilní, ale minimálně stejných nebo lepších technických parametrů. Volba ohledně způsobu vyřízení reklamace dle tohoto odstavce náleží prodávajícímu.

Prodávající vyřídí reklamaci nejpozději do 30 dnů od doručení vadného zboží, pokud nebude dohodnuta lhůta delší. Za den vyřízení se považuje den, kdy bylo opravené nebo vyměněné zboží předáno kupujícímu. Není-li prodávající s ohledem na charakter vady schopen vyřídit reklamaci v uvedené lhůtě, dohodne s kupujícím náhradní řešení. Pokud k takové dohodě nedojde, je prodávající povinen poskytnout kupujícímu finanční náhradu formou dobropisu.

| Bořivojo<br>Objedná | va 35/878 130 00 Praha 3,<br>vky: +420 556 30 | ČR IČ0: 268 47 264, D<br>00 970, | IČ: CZ26847264<br>objednavky@insportline.cz |
|---------------------|-----------------------------------------------|----------------------------------|---------------------------------------------|
| Reklama             | ace: +420 556 77                              | 70 190, mobil: +420 604 853 0    | 19, reklamace@insportline.cz                |
| Servis:             | +420 556 77                                   | 70 190, mobil: +420 604 853 0    | 19, servis@insportline.cz                   |
| Fax:                | +420 556 77                                   | 70 192, (servis +420 556 770 1   | 91)                                         |
| Web:                | www.insport                                   | line.cz, www.worker.cz, www.w    | vorker-moto.cz                              |
|                     |                                               |                                  |                                             |

Datum prodeje:

Razítko a podpis prodejce: